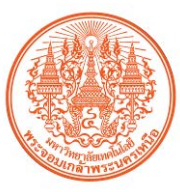

# คู่มือการใช้งานระบบบริการฐานข้อมูลศูนย์เชื่อมโยงเครือข่าย เพื่อการเชื่อมโยงข้อมูลและ Regional Network รวมถึงการใช้เทคโนโลยีสารสนเทศ (DIW e-Service) E-Government โครงการเก็บพิกัดสถานประกอบการเพื่อจัดทำแผนที่ทางภูมิศาสตร์ (ภาคใต้และภาคเหนือ) กรมโรงงานอุตสาหกรรม

## 1.1 โครงสร้างของฐานข้อมูล(วัตถุอันตราย)

โครงสร้างของฐานข้อมูลวัตถุอันตราย ระบบบริการฐานข้อมูลศูนย์เชื่อมโยงเครือข่าย เพื่อการเชื่อมโยง ข้อมูลและ Regional Network รวมถึงการใช้เทคโนโลยีสารสนเทศ (DIW e-Service) E-Government โครงการเก็บพิกัดสถานประกอบการเพื่อจัดทำแผนที่ทางภูมิศาสตร์ (ภาคใต้และภาคเหนือ) กรมโรงงาน อุตสาหกรรม ได้พัฒนาให้มีโครงสร้างสอดคล้องกับ ฐานข้อมูลทะเบียนโรงงานของกรมโรงงานอุตสาหกรรม โดยกำหนดให้มีชื่อฟิลด์ต่าง ๆ สัมพันธ์กันกับตารางในฐานข้อมูลเดิม แต่เนื่องจากฐานข้อมูลเดิมของวัตถุ อันตรายมิได้กำหนดฟิลด์หลักไว้ เพื่อให้การสร้างความสัมพันธ์ของข้อมูลในแต่ละตารางสะดวกยิ่งขึ้น ดังนั้นในฐานข้อมูลใหม่จึงได้เพิ่มฟิลด์หลักขึ้นหนึ่งฟิลด์ คือ ฟิลด์รหัสทะเบียนโรงงาน : FACREG ซึ่งใช้ เชื่อมกับตารางหลัก 4 ตาราง คือ 1) ตาราง Location ซึ่งใช้เก็บข้อมูลที่อยู่ของสถานประกอบการ 2) ตาราง Chemical-GPS ซึ่งใช้สำหรับเก็บค่าพิกัดตำแหน่งที่ตั้งของสถานประกอบการ 3) ตาราง ChemicalPic\_Factory ใช้สำหรับเก็บรหัสภาพถ่ายของสถานประกอบการ 4) ตาราง ChemicalOPR ใช้สำหรับบันทึกการ ดำเนินการ(ยืม/ดืน/ตรวจ) นอกจากนี้ยังมีตารางประกอบอีนๆ ดังรูปที่ 1.1

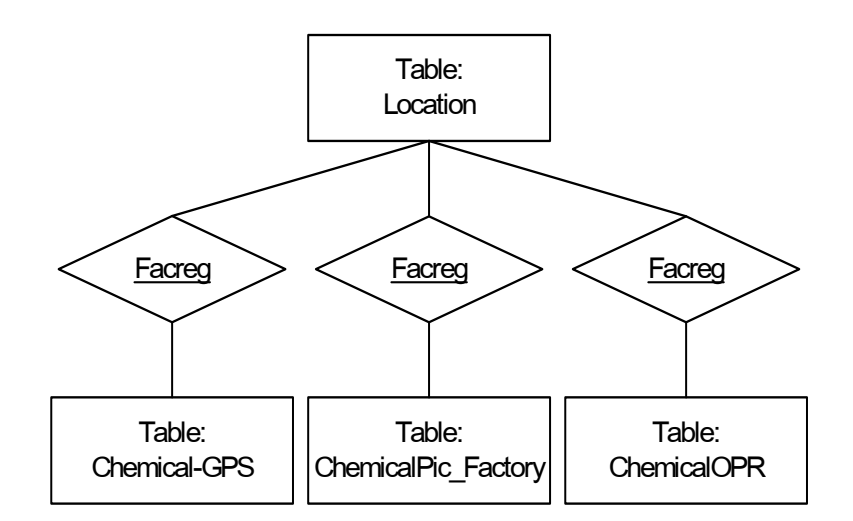

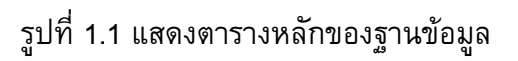

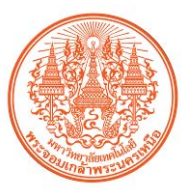

1.1.1 ตารางข้อมูล Location เป็นตารางหลักที่ใช้เก็บข้อมูลโรงงาน ซึ่งข้อมูลในตารางนี้เป็น ข้อมูลเดิมที่มีอยู่ในฐานข้อมูลของกรมโรงงาน ประกอบด้วยหลายฟิลด์ (Filed) โดยให้ข้อมูลเกี่ยวกับ ชื่อ ที่อยู่ ประกอบกิจการ และอื่นๆ ดังรายละเอียดในตารางที่ 1.1

| Key | Filed Name | Data Type | Size | Null         | Default |
|-----|------------|-----------|------|--------------|---------|
| 8   | FACREG     | nvachar   | 14   |              |         |
|     | FNAME      | nvachar   | 80   | $\checkmark$ |         |
|     | OBJECT     | nvachar   | 3000 | $\checkmark$ |         |
|     | FADDR      | nvachar   | 40   | $\checkmark$ |         |
|     | SOI        | nvachar   | 40   | $\checkmark$ |         |
|     | ROAD       | nvachar   | 40   | $\checkmark$ |         |
|     | FMOO       | nvachar   | 3    | $\checkmark$ |         |
|     | TUMBOL     | int       | 4    |              |         |
|     | AMP        | int       | 4    |              |         |
|     | PROV       | int       | 4    |              |         |
|     | TEL        | nvachar   | 50   | $\checkmark$ |         |
|     | DISPFACREG | nvachar   | 30   |              |         |

์ตารางที่ 1.1 แสดงคุณสมบัติของฟิลด์ ในตารางข้อมูล Fac\_Import

1) FACREG คือชื่อฟิลด์ สำหรับเก็บรหัสทะเบียนโรงงาน เป็นคีย์หลัก (Primary Key) ที่ไม่ อนุญาตให้มีค่าซ้ำกัน ดังนั้นจึงไม่สามารถมีค่าว่างได้

- FNAME คือชื่อฟิลด์ สำหรับเก็บชื่อโรงงานเป็นภาษาไทย
- 3) OBJECT คือชื่อฟิลด์ สำหรับเก็บลักษณะงานที่โรงงานนั้นประกอบกิจการ
- FADDR คือชื่อฟิลด์ สำหรับเก็บเลขที่บ้านของโรงงาน
- 5) SOI คือชื่อฟิลด์ สำหรับเก็บเลขที่ซอยหรือชื่อซอยที่โรงงานนั้นตั้งอยู่
- ROAD คือชื่อฟิลด์ สำหรับเก็บชื่อถนนที่โรงงานนั้นตั้งอยู่
- FMOO คือชื่อฟิลด์ สำหรับเก็บเลขหมู่ที่โรงงานนั้นตั้งอยู่
- 8) TUMBOL คือชื่อฟิลด์ สำหรับเก็บรหัสตำบลที่โรงงานนั้นตั้งอยู่ โดยไม่อนุญาตให้มีค่าว่าง
- 9) AMP คือชื่อฟิลด์ สำหรับเก็บรหัสอำเภอที่โรงงานนั้นตั้งอยู่ โดยไม่อนุญาตให้มีค่าว่าง
- 10) PROV คือชื่อฟิลด์ สำหรับเก็บรหัสจังหวัดที่โรงงานนั้นตั้งอยู่ โดยไม่อนุญาตให้มีค่าว่าง
- 11) TEL คือชื่อฟิลด์ สำหรับเก็บหมายเลขโทรศัพท์ของโรงงาน
- 12) DISPFACREG คือชื่อฟิลด์ สำหรับเก็บรหัสแฟ้ม

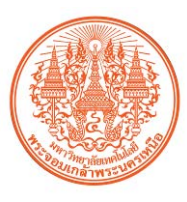

 1.1.2 ตารางข้อมูล Chemical-GPS เป็นตารางหลักสำหรับเก็บค่าตำแหน่งพิกัดที่ตั้งของโรงงาน หรือสถานประกอบการ ประกอบด้วยหลายฟิลด์ (Filed) โดยให้ข้อมูลเกี่ยวกับ ค่าตำแหน่งพิกัดที่ตั้งทาง ดาวเทียม (GPS) ของโรงงาน และอื่นๆ ดังรายละเอียดในตารางที่ 1.2

ตารางที่ 1.2 แสดงคุณสมบัติของฟิลด์ ในตารางข้อมูล Chemical-GPS

| Key | Filed Name   | Data Type | Size | Null         | Default |
|-----|--------------|-----------|------|--------------|---------|
| 8   | FACREG       | nvachar   | 14   |              |         |
|     | Chemical-GPS | nvachar   | 50   | $\checkmark$ |         |
|     | Mark         | nvachar   | 3000 | $\checkmark$ |         |

 FACREG คือชื่อฟิลด์ สำหรับเก็บรหัสทะเบียนโรงงาน เป็นคีย์หลัก (Primary Key) ที่ไม่ อนุญาตให้มีค่าซ้ำกัน ดังนั้นจึงไม่สามารถมีค่าว่างได้ และใช้เป็นฟิลด์สร้างความสัมพันธ์กับตาราง Location

2) GPS คือชื่อฟิลด์ สำหรับเก็บค่าตำแหน่งพิกัดที่ตั้งแบบ LAT/LON มี Position Format เป็น hddd.ddddd<sup>o</sup> ตัวอย่าง N14.58565 E100.73090

3) Mark คือชื่อฟิลด์ สำหรับเก็บหมายเหตุ ตัวอย่าง ปิดกิจการ

 1.1.3 ตารางข้อมูล ChemicalPic\_Factory เป็นตารางหลักสำหรับเก็บรหัสภาพถ่ายของโรงงาน หรือสถานประกอบการ ประกอบด้วยสองฟิลด์ (Filed) โดยให้ข้อมูลเกี่ยวกับชื่อแฟ้มข้อมูลภาพของ โรงงาน ดังรายละเอียดในตารางที่ 1.3

|     | 9          | ข         | —    |      |         |
|-----|------------|-----------|------|------|---------|
| Key | Filed Name | Data Type | Size | Null | Default |
| 8   | FACREG     | nvachar   | 14   |      |         |
| 8   | PicCode    | nvachar   | 20   |      |         |

ตารางที่ 1.3 แสดงคุณสมบัติของฟิลด์ ในตารางข้อมูล ChemicalPic\_Factory

 FACREG คือชื่อฟิลด์ สำหรับเก็บรหัสทะเบียนโรงงาน เป็นคีย์หลัก (Primary Key) ร่วมกับ
 PicCode ที่ไม่อนุญาตให้มีค่าซ้ำกัน ดังนั้นจึงไม่อนุญาตให้มีค่าว่าง และใช้เป็นฟิลด์สร้างความสัมพันธ์ กับตาราง Location

2) PicCode คือชื่อฟิลด์ สำหรับเก็บรหัสชื่อไฟล์ภาพถ่ายโรงงาน เป็นคีย์หลัก (Primary Key) ร่วมกับ FACREG ที่ไม่อนุญาตให้มีค่าซ้ำกัน ดังนั้นจึงไม่อนุญาตให้มีค่าว่าง

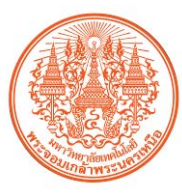

1.1.4 ตารางข้อมูล **ChemicalOPR** เป็นตารางสำหรับ บันทึกการดำเนินการ(ยืม/คืน/ตรวจ) ประกอบด้วยหลายฟิลด์ (Filed) ดังรายละเอียดในตารางที่ 1.4

|     | 1           | 1         |      |              |         |
|-----|-------------|-----------|------|--------------|---------|
| Key | Filed Name  | Data Type | Size | Null         | Default |
| 8   | FACREG      | nvachar   | 14   |              |         |
| 8   | OprDate     | Date/Time | 8    |              |         |
| 8   | Opr         | nvachar   | 8    |              |         |
|     | oprName     | nvachar   | 50   | $\checkmark$ |         |
|     | Last_update | Date/Time | 8    | $\checkmark$ |         |
|     | last_user   | nvachar   | 30   |              |         |

ตารางที่ 1.4 แสดงคุณสมบัติของฟิลด์ ในตารางข้อมูล ChemicalOPR

FACREG คือชื่อฟิลด์ สำหรับเก็บรหัสทะเบียนโรงงาน เป็นคีย์หลัก (Primary Key) ร่วมกับ
 OprDate และ Opr ที่ไม่อนุญาตให้มีค่าซ้ำกัน ดังนั้นจึงไม่อนุญาตให้มีค่าว่าง และใช้เป็นฟิลด์สร้าง
 ความสัมพันธ์กับตาราง Location

 OprDate คือชื่อฟิลด์ สำหรับเก็บ วันเดือนปี ที่เจ้าหน้าที่ดำเนินการ เป็นคีย์หลัก (Primary Key) ร่วมกับ FACREG และ Opr ที่ไม่อนุญาตให้มีค่าซ้ำกัน ดังนั้นจึงไม่อนุญาตให้มีค่าว่าง

Opr คือชื่อฟิลด์ สำหรับเก็บรหัสประเภทการดำเนินการ เป็นคีย์หลัก (Primary Key) ร่วมกับ
 FACREG และ OprDate ที่ไม่อนุญาตให้มีค่าช้ำกัน ดังนั้นจึงไม่อนุญาตให้มีค่าว่าง

- oprName คือชื่อฟิลด์ สำหรับเก็บชื่อผู้ดำเนินการ
- 5) Last\_update คือชื่อฟิลด์ สำหรับเก็บวันเดือนปี ที่เจ้าหน้าที่ดำเนินการล่าสุด
- 6) last\_user คือชื่อฟิลด์ สำหรับเก็บชื่อเจ้าหน้าที่ที่เข้ามาดำเนินการล่าสุด

1.1.5 ตารางข้อมูล TumbolCode เป็นตารางสำหรับเก็บข้อมูล ตำบล อำเภอ จังหวัด และอื่นๆ ประกอบด้วยหลายฟิลด์ (Filed) ดังรายละเอียดในตารางที่ 1.5

|     | 9          | ข         |      |              |         |
|-----|------------|-----------|------|--------------|---------|
| Key | Filed Name | Data Type | Size | Null         | Default |
| 8   | PROV       | int       | 4    |              |         |
| 8   | AMP        | int       | 4    |              |         |
| 8   | TUMBOL     | int       | 4    |              |         |
|     | T_TUMNAME  | nvachar   | 50   | $\checkmark$ |         |

ตารางที่ 1.5 แสดงคุณสมบัติของฟิลด์ ในตารางข้อมูล TumbolCode

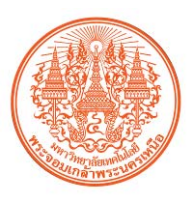

| d      |     | <b>2</b> 0 0 6    | ้ๆ รู       |                  |
|--------|-----|-------------------|-------------|------------------|
| ตารางท | 1.5 | แสดงคณสมบตของฟลด่ | ในตารางขอมล | TumbolCode (ต่อ) |
|        |     |                   |             |                  |

| Key | Filed Name | Data Type | Size | Null         | Default |
|-----|------------|-----------|------|--------------|---------|
|     | T_AMPNAME  | nvachar   | 50   | $\checkmark$ |         |
|     | T_PROVNAME | nvachar   | 50   | $\checkmark$ |         |
|     | ZIPCODE    | nvachar   | 5    | $\checkmark$ |         |

 PROV คือชื่อฟิลด์ สำหรับเก็บรหัสจังหวัด เป็นคีย์หลัก (Primary Key) ร่วมกับ AMP และ TUMBOL ที่ไม่อนุญาตให้มีค่าซ้ำกัน ดังนั้นจึงไม่อนุญาตให้มีค่าว่าง และใช้เป็นฟิลด์นี้สร้างความสัมพันธ์ กับตาราง Location

 AMP คือชื่อฟิลด์ สำหรับเก็บรหัสอำเภอ เป็นคีย์หลัก (Primary Key) ร่วมกับ PROV และ TUMBOL ที่ไม่อนุญาตให้มีค่าซ้ำกัน ดังนั้นจึงไม่อนุญาตให้มีค่าว่าง และใช้เป็นฟิลด์นี้สร้างความสัมพันธ์ กับตาราง Location

3) TUMBOL คือชื่อฟิลด์ สำหรับเก็บรหัสตำบล เป็นคีย์หลัก (Primary Key) ร่วมกับ PROV และ AMP ที่ไม่อนุญาตให้มีค่าซ้ำกัน ดังนั้นจึงไม่อนุญาตให้มีค่าว่าง และใช้เป็นฟิลด์นี้สร้างความสัมพันธ์ กับตาราง Location

- 4) T\_TUMNAME คือชื่อฟิลด์ สำหรับเก็บชื่อตำบล
- 5) T\_AMPNAME คือชื่อฟิลด์ สำหรับเก็บชื่ออำเภอ
- T\_PRONAME คือชื่อฟิลด์ สำหรับเก็บชื่อจังหวัด
- 7) ZIPCODE คือชื่อฟิลด์ สำหรับเก็บรหัสไปรษณีย์

### 1.2 โปรแกรมระบบงาน(วัตถุอันตราย)

เนื่องจากวัตถุประสงค์ของ ระบบบริการฐานข้อมูลศูนย์เชื่อมโยงเครือข่าย เพื่อการเชื่อมโยงข้อมูล และ Regional Network รวมถึงการใช้เทคโนโลยีสารสนเทศ (DIW e-Service) E-Government โครงการ เก็บพิกัดสถานประกอบการเพื่อจัดทำแผนที่ทางภูมิศาสตร์ (ภาคใต้และภาคเหนือ) ต้องการให้บริการ ผู้ใช้ที่เป็นสมาชิกทั่วประเทศ เข้าใช้งานผ่านระบบเครือข่ายอินเตอร์เน็ท ดังนั้นจึงมีความจำเป็นต้องติดตั้ง ระบบไว้ที่เครื่องแม่ข่าย โดยเรียกใช้ข้อมูลผ่าน Web browser เครื่องแม่ข่ายที่ให้บริการฐานข้อมูล ตำแหน่งพิกัดโรงงานและภาพถ่ายนี้ต้องถูกปรับตั้งให้ทำงานเป็นทั้ง Web Server , Database Server และ File Server ในเครื่องเดียวกัน โดยให้บริการแก่ เจ้าหน้าที่แสดงผล(ผู้ใช้)ข้อมูล เจ้าหน้าที่ใส่ข้อมูล เจ้าหน้าที่แก้ไข-ลบข้อมูล และบุคลากรที่เกี่ยวข้อง ดังแสดงในรูปที่ 1.2

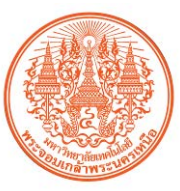

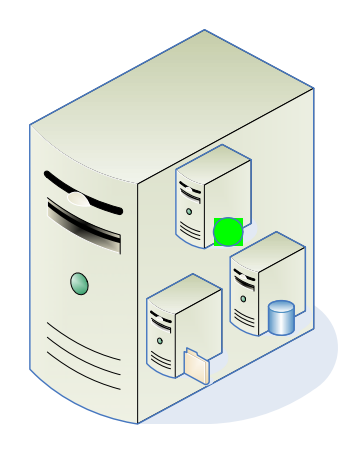

รูปที่ 1.2 เครื่องคอมพิวเตอร์แม่ข่าย

1.2.1 โปรแกรมระบบงานเป็นแบบ Server-Side Script โดยใช้ระบบปฏิบัติการไมโครซอฟท์ วินโดวส์ ซึ่งใช้ร่วมกับโปรแกรม Internet Information Service หรือ IIS ที่ติดตั้งไว้ใน Web Server ภาษาที่ใช้เป็น HTML ส่วนการติดต่อกับฐานข้อมูลใช้ภาษาสคริปต์ **ASP** (Active Server Pages) ซึ่งเป็น ้เทคโนโลยี ที่ทำงานทางฝั่งด้านเซิร์ฟเวอร์ การใช้งาน ASP สามารถกระทำได้โดยเขียนคำสั่งหรือสคริปต์ ต่างๆ ในรูปของเท็กซ์ไฟล์ธรรมดาทั่วๆไป แล้วนำมาเก็บไว้ที่เซิร์ฟเวอร์ เมื่อมีการเรียกใช้งานจาก Browser ไฟล์เอกสาร ASP ก็จะถูกแปลโดย Server Interpreter แล้วส่งผลที่ได้ส่งกลับไปเป็นภาษา HTML ให้ Browser ที่เรียกดังกล่าว เนื่องจาก ASP สามารถรองรับได้หลายภาษา เช่น VBScript, Jscript , Perl และภาษาสคริปต์อื่นๆ ดังนั้นการพัฒนาเว็บไซต์จึงไม่มีความจำเป็นต้องมีความรู้หรือต้อง ์ศึกษาในทุกภาษาเนื่องจาก ASP ได้ถูกออกแบบมาให้ขึ้นกับความรู้ของนักพัฒนาเว็บไซต์นั่นเอง การ ทำงานของโปรแกรม ASP นั้นจะทำงานอยู่ที่ฝั่งของ Server เท่านั้น ซึ่งจากการทำงานทางฝั่ง Server ของ ASP นั้น ทำให้ Web Browser ของฝั่ง Client จะทำหน้าที่เพียงรับผลลัพธ์ที่ได้จากการทำงานทางฝั่ง Server เท่านั้น จากความง่ายและสะดวกต่อการใช้งานผ่านระบบ Internet ดังที่ได้กล่าวมา ระบบบริการ ฐานข้อมูลศูนย์เชื่อมโยงเครือข่าย เพื่อการเชื่อมโยงข้อมูลและ Regional Network รวมถึงการใช้เทคโนโลยี สารสนเทศ (DIW e-Service) E-Government โครงการเก็บพิกัดสถานประกอบการเพื่อจัดทำแผนที่ทาง ภูมิศาสตร์ (ภาคใต้และภาคเหนือ) จึงได้ถูกออกแบบและพัฒนาให้มีการทำงานผ่าน Web Browser แบบ Server-Side Script โดยใช้ภาษา HTML และ ASP แต่เนื่องจากต้องมีฐานข้อมูลสำหรับเก็บค่าตำแหน่ง พิกัดของสถานประกอบการ และชื่อไฟล์ภาพ ดังนั้นจึงต้องติดตั้ง ฐานข้อมูล Microsoft SQL Enterprise Server 2000 Version: 8.0 โดยมีลักษณะการทำงานเป็นดังรูปที่ 1.3

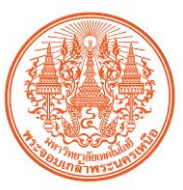

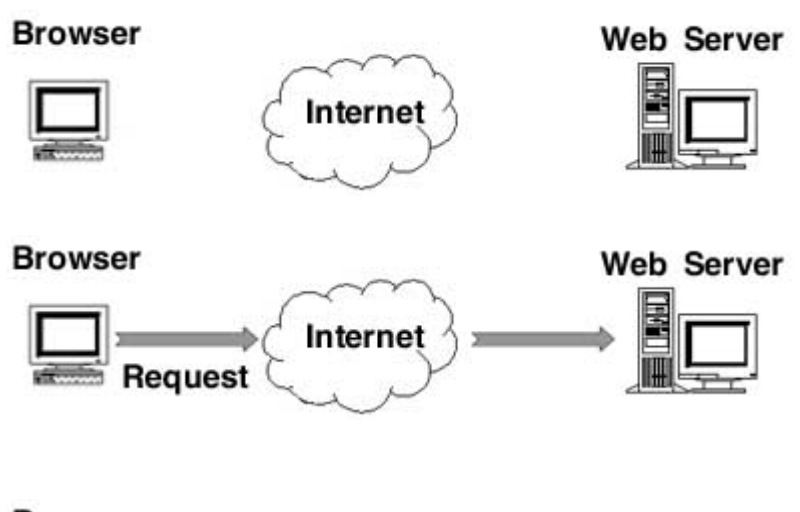

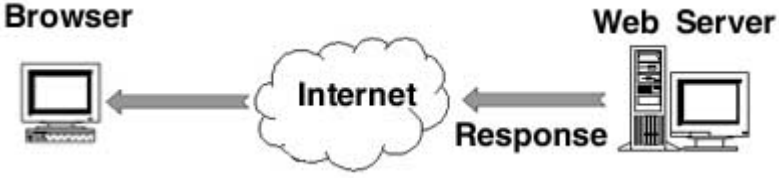

รูปที่ 1.3 การทำงานผ่าน Web Browser แบบ Server-Side Script

# 1.3 การติดตั้งโปรแกรมระบบงาน(วัตถุอันตราย)

ก่อนการติดตั้งโปรแกรมระบบงาน จะต้องปรับตั้ง Hardware ให้รองรับกับระบบงาน โดยมี ข้อกำหนดดังนี้

- 1. ระบบปฏิบัติการ : Microsoft Windows Server 2000 Service Pack 4 หรือสูงกว่า
- 2. ระบบบริการอินเตอร์เน็ท : Internet Information Services (IIS) V 5 หรือสูงกว่า
- 3. ฐานข้อมูล : Microsoft SQL Enterprise Server 2000 Version: 8.0 หรือสูงกว่า
- 4. Hard Disk : Sys = 20 GB Data = 120 GB หรือสูงกว่า

1.3.1 การติดตั้งโปรแกรมระบบงาน

- 1) สำเนา Source code ลงใน Data Partition
- 2) สำเนา Database ลงใน Folder : MSQL
- ปรับตั้งให้ฐานข้อมูลเรียกใช้ Data Base File : GPS
- 4) ปรับตั้งให้ Default Web Site (Default Document) เรียกใช้ : Default.htm
- 5) สำเนาไฟล์ภาพลงใน Folder : Picture โดยให้จำแนกตามโฟลเดอร์ของแต่ละจังหวัด

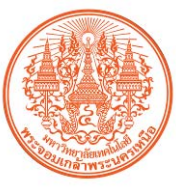

### ตารางที่ 1.6 รายชื่อโฟลเดอร์สำหรับเก็บภาพถ่ายของแต่ละจังหวัด

| ชื่อโฟลเดอร์ | จังหวัด         | อักษรย่อ | หมายเหตุ |
|--------------|-----------------|----------|----------|
| F10          | กรุงเทพมหานคร   |          |          |
| F11          | สมุทรปราการ     | สป       |          |
| F12          | นนทบุรี         | นบ       |          |
| F13          | ปทุมธานี        | ปท       |          |
| F14          | พระนครศรีอยุธยา | อย       |          |
| F15          | อ่างทอง         | อท       |          |
| F16          | ลพบุรี          | ลบ       |          |
| F17          | สิงห์บุรี       | สห       |          |
| F18          | ชัยนาท          | ชน       |          |
| F19          | สระบุรี         | สบ       |          |
| F20          | ชลบุรี          | ชบ       |          |
| F21          | ระยอง           | รย       |          |
| F22          | จันทบุรี        | จบ       |          |
| F23          | ตราด            | ଡ଼ୢଽ     |          |
| F24          | ฉะเชิงเทรา      | ฉช       |          |
| F25          | ปราจีนบุรี      | ปจ       |          |
| F26          | นครนายก         | นย       |          |
| F27          | สระแก้ว         | สก       |          |
| F30          | นครราชสีมา      | นม       |          |
| F31          | บุรีรัมย์       | បទ       |          |
| F32          | สุรินทร์        | สร       |          |
| F33          | ศรีสะเกษ        | ศก       |          |
| F34          | อุบลราชธานี     | อบ       |          |
| F35          | ยโสธร           | <u></u>  |          |
| F36          | ชัยภูมิ         | ชย       |          |
| F37          | อำนาจเจริญ      | อจ       |          |
| F39          | หนองบัวลำภู     | นภ       |          |
| F40          | ขอนแก่น         | ขก       |          |
| F41          | อุดรธานี        | 2 ବ      |          |

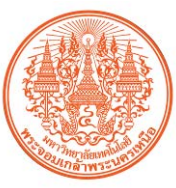

| ชื่อโฟลเดอร์ | จังหวัด    | อักษรย่อ | หมายเหตุ |
|--------------|------------|----------|----------|
| F42          | เลย        | ลย       |          |
| F43          | หนองคาย    | นค       |          |
| F44          | มหาสารคาม  | มค       |          |
| F45          | ร้อยเอ็ด   | รอ       |          |
| F46          | กาพสินธุ์  | กส       |          |
| F47          | สกลนคร     | สน       |          |
| F48          | นครพนม     | นพ       |          |
| F49          | มุกดาหาร   | มห       |          |
| F50          | เชียงใหม่  | ชม       |          |
| F51          | ลำพูน      | ลพ       |          |
| F52          | ลำปาง      | ลป       |          |
| F53          | อุตรดิตถ์  | 2 ମ      |          |
| F54          | แพร่       | พร       |          |
| F55          | น่าน       | นน       |          |
| F56          | พะเยา      | พย       |          |
| F57          | เชียงราย   | ชร       |          |
| F58          | แม่ฮ่องสอน | มส       |          |
| F60          | นครสวรรค์  | นว       |          |
| F61          | อุทัยธานี  | อน       |          |
| F62          | กำแพงเพชร  | กพ       |          |
| F63          | ตาก        | ตก       |          |
| F64          | สุโขทัย    | สท       |          |
| F65          | พิษณุโลก   | พล       |          |
| F66          | พิจิตร     | พจ       |          |
| F67          | เพชรบูรณ์  | พช       |          |
| F70          | ราชบุรี    | รบ       |          |
| F71          | กาญจนบุรี  | กจ       |          |
| F72          | สุพรรณบุรี | สพ       |          |
| F73          | นครปฐม     | นฐ       |          |

## ตารางที่ 1.6 รายชื่อโฟลเดอร์สำหรับเก็บภาพถ่ายของแต่ละจังหวัด (ต่อ)

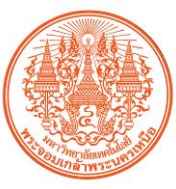

| ชื่อโฟลเดอร์ | จังหวัด         | อักษรย่อ | หมายเหตุ |
|--------------|-----------------|----------|----------|
| F74          | สมุทรสาคร       | ଟନ       |          |
| F75          | สมุทรสงคราม     | ଗଗ       |          |
| F76          | เพชรบุรี        | พบ       |          |
| F77          | ประจวบคีรีขันธ์ | ปข       |          |
| F80          | นครศรีธรรมราช   | นศ       |          |
| F81          | กระบี่          | กบ       |          |
| F82          | พังงา           | พง       |          |
| F83          | ภูเก็ต          | ภก       |          |
| F84          | สุราษฎร์ธานี    | สฏ       |          |
| F85          | ระนอง           | รน       |          |
| F86          | ชุมพร           | ชพ       |          |
| F90          | สงขลา           | สบ       |          |
| F91          | ଙ୍ଗଶ୍ୱର         | ଟାଡ଼ା    |          |
| F92          | ตรัง            | ଡ଼୲ୄ     |          |
| F93          | พัทลุง          | พท       |          |

## ตารางที่ 1.6 รายชื่อโฟลเดอร์สำหรับเก็บภาพถ่ายของแต่ละจังหวัด (ต่อ)

#### 1.4 การแสดงผลข้อมูล(วัตถุอันตราย)

การแสดงผลข้อมูลของระบบบริการฐานข้อมูลศูนย์เชื่อมโยงเครือข่าย เพื่อการเชื่อมโยงข้อมูลและ Regional Network รวมถึงการใช้เทคโนโลยีสารสนเทศ (DIW e-Service) E-Government โครงการเก็บ พิกัดสถานประกอบการเพื่อจัดทำแผนที่ทางภูมิศาสตร์ (ภาคใต้และภาคเหนือ) ของกรมโรงงานอุตสาหกรรม สามารถแสดงผล ข้อมูลได้ 3 รายการ ดังนี้

1) แสดงข้อมูล รายละเอียดสถานประกอบการและบันทึกการดำเนินการ (ยืม/คืน/ตรวจ)

2) แสดงข้อมูล ตำแหน่งพิกัดของสถานประกอบการ

3) แสดงข้อมูล ภาพถ่ายสถานประกอบการ

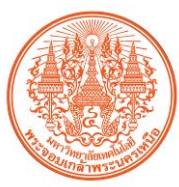

1.3.1 ขั้นตอนการเข้าใช้งานเพื่อแสดงรายละเอียดสถานประกอบการและบันทึกการดำเนินการ (ยืม/คืน/ตรวจ)

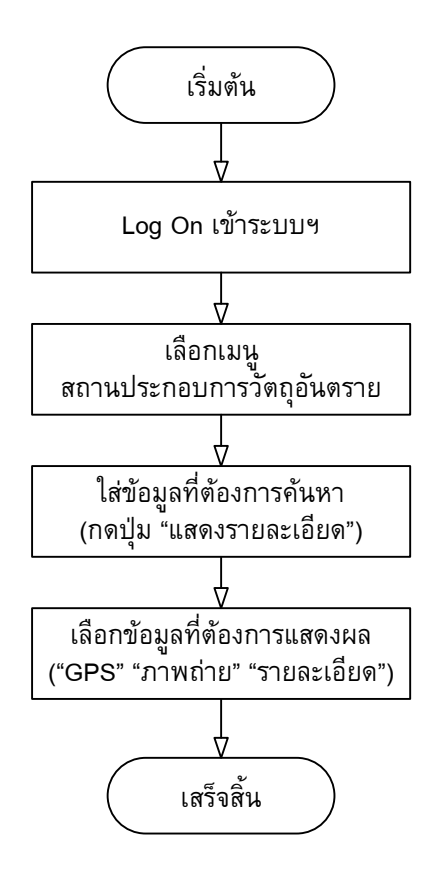

รูปที่ 1.4 แสดงขั้นตอนการใช้งานระบบฐานข้อมูลฯ เพื่อแสดงผลข้อมูลสถานประกอบการ

 Logon เข้าใช้งานระบบฐานข้อมูลฯ ตาม ชื่อผู้ใช้งานและรหัสผ่านที่ผู้ดูแลระบบกำหนดให้ เมื่อใส่ชื่อผู้ใช้งานและรหัสผ่านแล้ว ให้กดปุ่ม "เข้าสู่ระบบ"

| າສູ່ຣະບບ      |          | IJ |
|---------------|----------|----|
| ซื่อผู้ใช้งาน | Chemical |    |
| รหัสผ่าน      | •••••    |    |

รูปที่ 1.5 แสดงหน้าต่างการ Logon เข้าใช้งานระบบฐานข้อมูลฯ

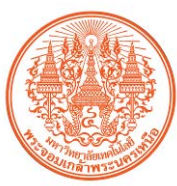

2) เลือกใช้เมนู สถานประกอบการวัตถุอันตราย

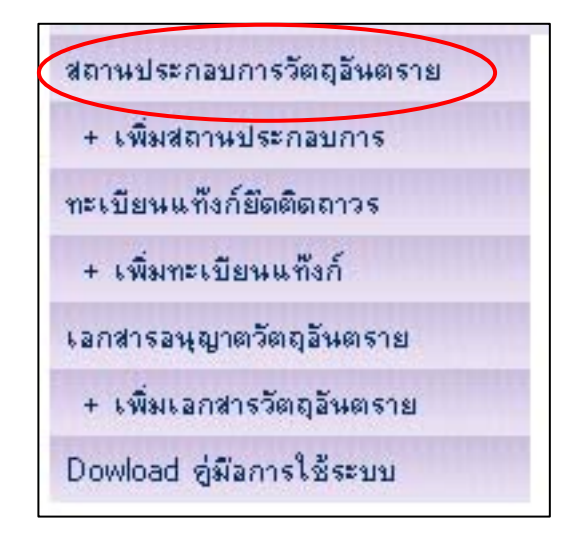

รูปที่ 1.6 แสดงหน้าต่างการเลือกใช้เมนูค้นหาข้อมูลสถานประกอบการวัตถุอันตราย

 3) ใส่ข้อความที่ต้องการค้นหา โดยผู้ใช้งานสามารถใส่ข้อความที่ต้องการค้นหาได้ตามประเภท ของข้อมูล เช่น ตามรหัสทะเบียนโรงงาน ชื่อโรงงาน และ อื่นๆ เมื่อใส่ข้อความที่ต้องการค้นหาแล้ว ให้ กดปุ่ม แสดงรายละเอียด

| รพัสแฟ้ม           |         |      |             |       |    |
|--------------------|---------|------|-------------|-------|----|
| ชื่อผู้ประกอบการ 🛛 |         |      |             |       |    |
| ประกอบกิจการ       |         |      |             |       |    |
| เลขที่             |         |      | મમં         |       |    |
| 698                |         |      | อนน         |       |    |
| แขวง/คำบล 🛛        |         |      | เขค / อำเภอ |       |    |
| จังหวัด            |         |      | โทรศัพท์    |       | i. |
| หมายเหตุ / Note 🏾  |         |      |             |       |    |
|                    | <u></u> | 12 - | -           | 41 ×2 |    |

รูปที่ 1.7 แสดงหน้าต่างการค้นหาข้อมูลสถานประกอบการวัตถุอันตราย

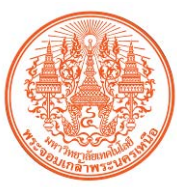

# 4) เลือกรายการข้อมูลที่ต้องการแสดง

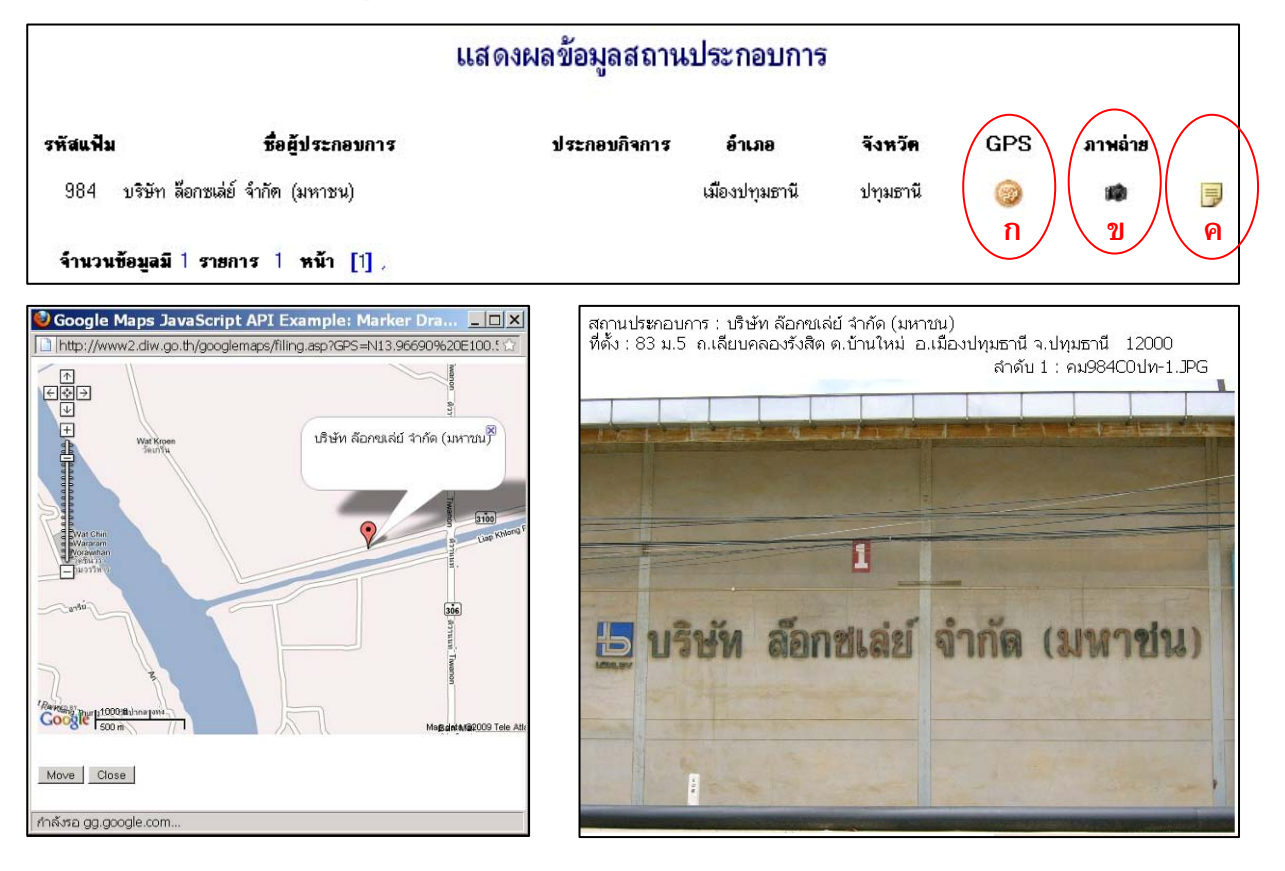

(ก)

(ป)

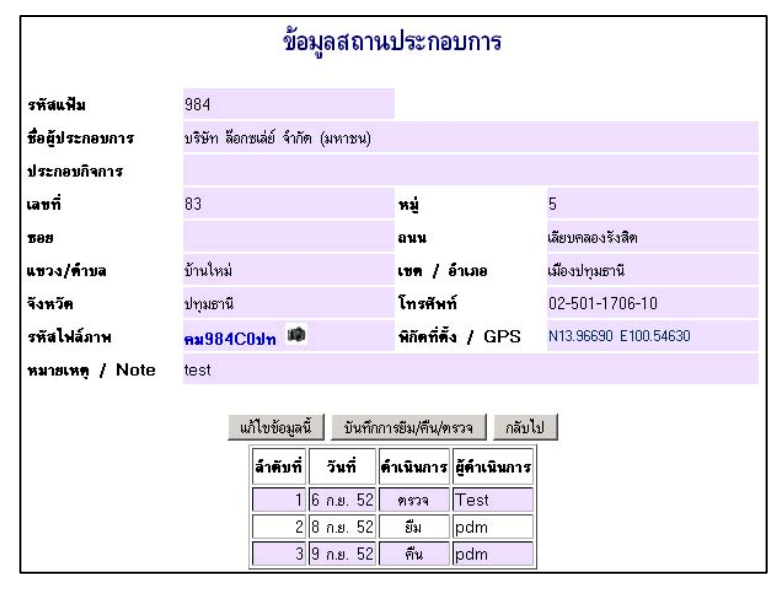

(ค)

รูปที่ 1.8 แสดงหน้าต่างการแสดงข้อมูล (ก) แสดงพิกัดที่ตั้ง (ข) แสดงภาพถ่าย (ค) แสดงข้อมูลสถานประกอบการ

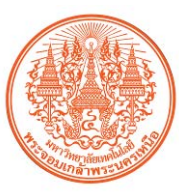

## 1.5 การใส่ข้อมูลสถานประกอบการ(วัตถุอันตราย)

การใส่ข้อมูลของสถานประกอบการเข้าระบบบริการฐานข้อมูลศูนย์เชื่อมโยงเครือข่าย เพื่อการ เชื่อมโยงข้อมูลและ Regional Network รวมถึงการใช้เทคโนโลยีสารสนเทศ (DIW e-Service) E-Government โครงการเก็บพิกัดสถานประกอบการเพื่อจัดทำแผนที่ทางภูมิศาสตร์ (ภาคใต้และภาคเหนือ) ของกรมโรงงาน อุตสาหกรรม ได้จำแนกออกเป็น 3 รายการดังนี้

- 1) ใส่ข้อมูลของสถานประกอบการ
- 2) ใส่ข้อมูลตำแหน่งพิกัดของสถานประกอบการ
- 3) ใส่ข้อมูลภาพถ่ายสถานประกอบการ
- 4) ใส่ข้อมูลการดำเนินการ(ยืม/คืน/ตรวจ)
- 1.5.1 ขั้นตอนการใส่ข้อมูลสถานประกอบการ

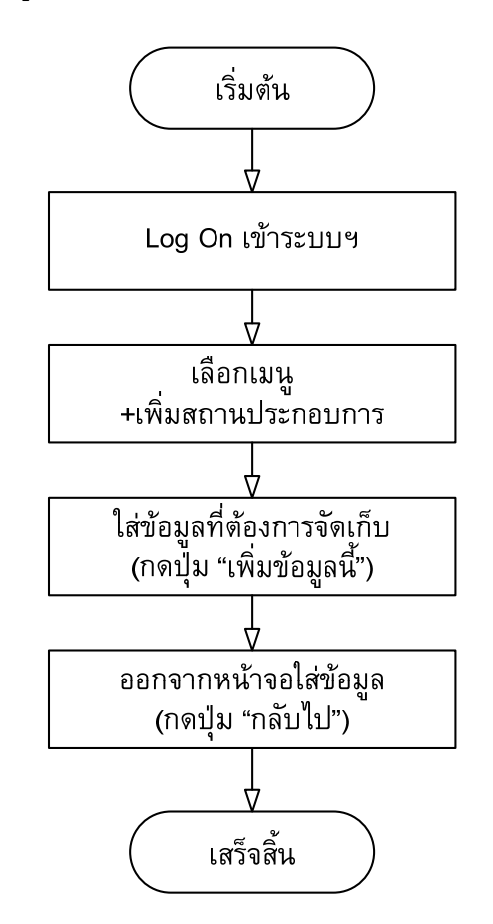

รูปที่ 1.9 แสดงขั้นตอนการใส่ข้อมูลสถานประกอบการเข้าระบบ

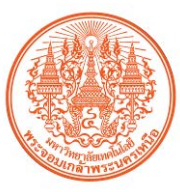

 Logon เข้าใช้งานระบบฐานข้อมูลฯ ตาม ชื่อผู้ใช้งานและรหัสผ่านที่ผู้ดูแลระบบกำหนดให้ เมื่อใส่ชื่อผู้ใช้งานและรหัสผ่านแล้ว ให้กดปุ่ม "เข้าสู่ระบบ"

| minal | 1 |
|-------|---|
| nical |   |
|       | - |
| ••l   |   |
|       |   |
|       |   |

รูปที่ 1.10 แสดงหน้าต่างการ Logon เข้าใช้งานระบบฐานข้อมูลฯ

2) เลือกใช้เมนู +เพิ่มสถานประกอบการ

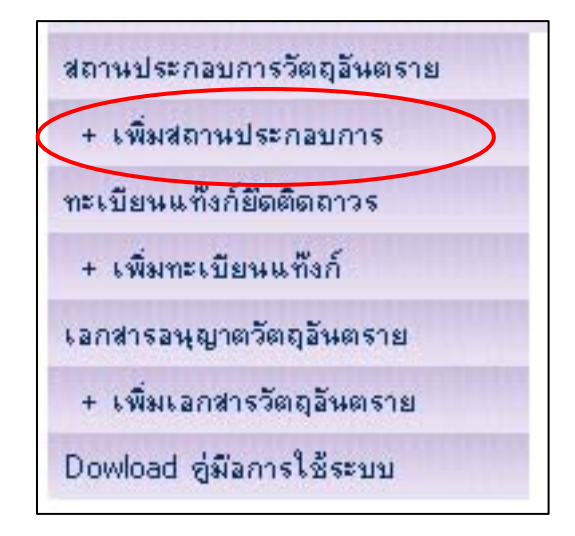

รูปที่ 1.11 แสดงหน้าต่างการเลือกใช้เมนู +เพิ่มสถานประกอบการ

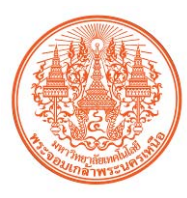

สข้อมูลที่ต้องการจัดเก็บ เมื่อใส่ข้อมูลครบแล้ว ให้กดปุ่ม "เพิ่มข้อมูลนี้"

หมายเหตุ การใส่ข้อมูล ตำบล อำเภอ และจังหวัด ให้เลือกจังหวัดก่อน จากนั้นเลือก อำเภอ และตำบล ตามลำดับ

| ข้อมูลสถานประกอบการใหม่ |                       |               |  |  |  |  |
|-------------------------|-----------------------|---------------|--|--|--|--|
| รหัสแฟ้ม                |                       |               |  |  |  |  |
| ชื่อผู้ประกอบการ        |                       |               |  |  |  |  |
| ประกอบกิจการ            |                       |               |  |  |  |  |
| เลขที่                  |                       | ทมู่          |  |  |  |  |
| <b>1</b> 88             | [                     | auu -         |  |  |  |  |
| แขวง/ทำบล               | -                     | เซต / อำเภอ 💽 |  |  |  |  |
| จังหวัด                 | •                     | โทรศัพท์      |  |  |  |  |
| รหัสไฟล์ภาพ             |                       |               |  |  |  |  |
| หมายเหตุ / Note         |                       |               |  |  |  |  |
|                         | เพิ่มข้อมูลนี้ เสีบไป |               |  |  |  |  |

รูปที่ 1.12 แสดงหน้าต่างการใส่ข้อมูลสถานประกอบการ

4) ออกจากหน้าจอใส่ข้อมูล โดยกดปุ่ม "กลับไป"

| ข้อมูลสถานประกอบการ |                       |                    |          |  |  |  |
|---------------------|-----------------------|--------------------|----------|--|--|--|
| รพัสแฟ้ม            | 9001                  |                    |          |  |  |  |
| ชื่อผู้ประกอบการ    | test                  |                    |          |  |  |  |
| ประกอบกิจการ        | test                  |                    |          |  |  |  |
| เลขที่              |                       | หม่                |          |  |  |  |
| <b>B</b> 88         |                       | ลนน                |          |  |  |  |
| แขวง/คำบล           | พระบรมมหาราชวัง 💌     | เขค / อำเภอ        | พระนคร 💌 |  |  |  |
| จังหวัด             | กรุงเทพมหานคร 💌       | โทรศัพท์           |          |  |  |  |
| รหัสไฟล์ภาพ         | P9001 🔍               | พิกัตที่ตั้ง / GPS | A        |  |  |  |
| หมายเหตุ / Note     | test                  |                    |          |  |  |  |
|                     | แก้ไขข้อมูสนี้ กลับไป |                    |          |  |  |  |

รูปที่ 1.13 แสดงหน้าต่างการออกจากหน้าจอใส่ข้อมูล

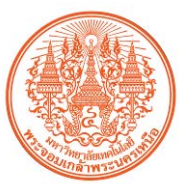

# 1.5.2 ขั้นตอนการใส่ข้อมูลตำแหน่งพิกัดของสถานประกอบการ

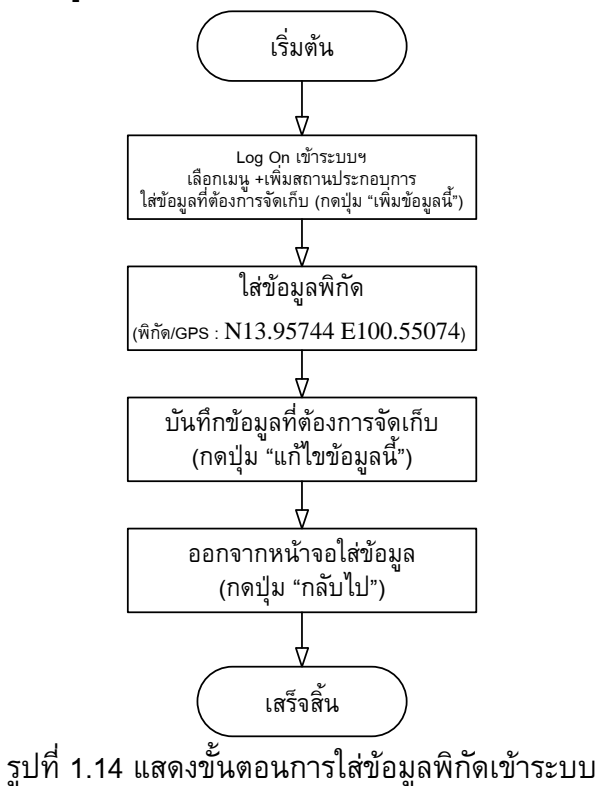

เมื่อใส่ข้อมูลครบแล้ว ให้กดปุ่ม "เพิ่มข้อมูลนี้"

| เข้าสู่ระบบ                        | 1         |          | ଖଣ<br>+ | นประกอบก<br>เพิ่มสถานบ | การวัตถุอันตราย<br>ประกอบการ |
|------------------------------------|-----------|----------|---------|------------------------|------------------------------|
| 1                                  |           |          | ทะเ     | บียนแท้งเ              | เติดถาวร                     |
| ชื่อผู้ใช้งาน<br>ร <b>บ</b> ัสล่วง | Chemical  |          | +       | เพิ่มทะเบี             | แท้งก์                       |
| 7700 TR                            |           |          | Lar     | เสารอนุญา              | กฤลันตราย                    |
|                                    | 2         |          | +       | เพิ่มเอกส              | ตถุอันตราย                   |
|                                    | เขาสูระบบ |          | Do      | wload ର୍ଗ୍ବକ୍ଷ         | รใช้ระบบ                     |
| ข้อมูลสถานประกอบการใหม่            |           |          |         |                        |                              |
| รหัสแฟ้ม                           |           |          |         |                        |                              |
| ชื่อผู้ประกอบการ                   | [         |          |         |                        |                              |
| ประกอบกิจการ                       | [         |          |         |                        |                              |
| เลขที่                             |           | મશં      |         |                        |                              |
| <b>5</b> 85                        |           | อนน      |         |                        |                              |
| แขวง/ทำบล                          | -         | เขต / อ์ | าเภอ    | -                      |                              |
| จังหวัด                            | -         | โทรศัพ   | ń       |                        |                              |
| รหัสไฟล์ภาพ                        |           |          |         |                        |                              |
| หมายเหตุ / Note                    | -         |          |         |                        |                              |
| เพิ่มข้อมูลนี้ )เล็บไป             |           |          |         |                        |                              |

รูปที่ 1.15 แสดงหน้าต่างการใส่ข้อมูลสถานประกอบการ

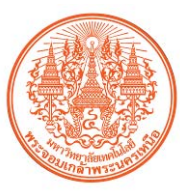

 2) ใส่ข้อมูลพิกัด โดยให้ใส่ค่า N ก่อน แล้วจึงตามด้วยค่า E ซึ่งค่าที่ใส่ต้องเป็นองศาและตัวเลข หลังจุดทศนิยมขององศา ไม่ใช่ลิปดา (ตัวอย่าง : N13.97372 E100.55057)

| ข้อมูลสถานประกอบการ |                       |                    |                      |  |  |
|---------------------|-----------------------|--------------------|----------------------|--|--|
| รหัสแฟ้ม            | 9001                  |                    |                      |  |  |
| ชื่อผู้ประกอบการ    | test                  |                    |                      |  |  |
| ประกอบกิจการ        | test                  |                    |                      |  |  |
| เลขที่              |                       | หมู่               |                      |  |  |
| <b>B8</b> 8         |                       | อนน                |                      |  |  |
| แขวง/ทำบล           | พระบรมมหาราชวัง 💌     | เขต / อำเภอ        | พระนคร 💌             |  |  |
| จังหวัด             | กรุงเทพมหานคร 💌       | โทรศัพท์           |                      |  |  |
| รหัสไฟล์ภาพ         | P9001 🔦               | พิกัดที่ตั้ง / GPS | N13.97372 E100.55057 |  |  |
| หมายเหตุ / Note     | test                  |                    |                      |  |  |
|                     | นก้ไขข้อมูลนี้ กลับไป |                    |                      |  |  |

รูปที่ 1.16 แสดงหน้าต่างการใส่ข้อมูลพิกัดสถานประกอบการ

3) บันทึกข้อมูลพิกัด โดยกดปุ่ม "แก้ไขข้อมูลนี้"

| ข้อมูลสถานประกอบการ |                   |                    |                      |  |  |  |
|---------------------|-------------------|--------------------|----------------------|--|--|--|
| รหัสแฟ้ม            | 9001              |                    |                      |  |  |  |
| ชื่อผู้ประกอบการ    | test              |                    |                      |  |  |  |
| ประกอบกิจการ        | test              |                    |                      |  |  |  |
| เลขที่              |                   | หมู่               |                      |  |  |  |
| <b>58</b> 8         |                   | ถนน                |                      |  |  |  |
| แขวง/ด้าบล          | พระบรมมหาราชวัง 💌 | เขต / อำเภอ        | พระนคร               |  |  |  |
| จังหวัด             | กรุงเทพมหานคร 💌   | โทรศัพท์           |                      |  |  |  |
| รหัสไฟล์ภาพ         | P9001 🔦           | พิกัตที่ตั้ง / GPS | N13.97372 E100.55057 |  |  |  |
| หมายเหตุ / Note     | test              |                    |                      |  |  |  |
|                     |                   |                    |                      |  |  |  |

รูปที่ 1.17 แสดงหน้าต่างการบันทึกข้อมูลพิกัดสถานประกอบการ

4) ออกจากหน้าจอใส่ข้อมูลพิกัด โดยกดปุ่ม "กลับไป"

| ข้อมูลสถานประกอบการ |                         |                    |                      |  |  |  |
|---------------------|-------------------------|--------------------|----------------------|--|--|--|
| รหัสแฟ้ม            | 9001                    |                    |                      |  |  |  |
| ชื่อผู้ประกอบการ    | test                    |                    |                      |  |  |  |
| ประกอบกิจการ        | test                    |                    |                      |  |  |  |
| เลขที่              |                         | หมู่               |                      |  |  |  |
| <b>5</b> 88         |                         | ลนน                |                      |  |  |  |
| แขวง/ทำบล           | พระบรมมหาราชวัง 💌       | เขค / อำเภอ        | พระนคร 💌             |  |  |  |
| จังหวัด             | กรุงเทพมหานคร 💌         | โทรสัพท์           |                      |  |  |  |
| รหัสไฟล์ภาพ         | P9001 🔍                 | พิถัตที่ตั้ง / GPS | N13.97372 E100.55057 |  |  |  |
| หมายเหตุ / Note     | test                    |                    |                      |  |  |  |
|                     | . แก้ไขข้อมูลนี้ กลับไป |                    |                      |  |  |  |

รูปที่ 1.18 แสดงหน้าต่างการออกจากหน้าจอใส่ข้อมูลพิกัด

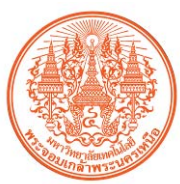

# 1.5.3 ขั้นตอนการใส่ข้อมูลภาพถ่ายสถานประกอบการ

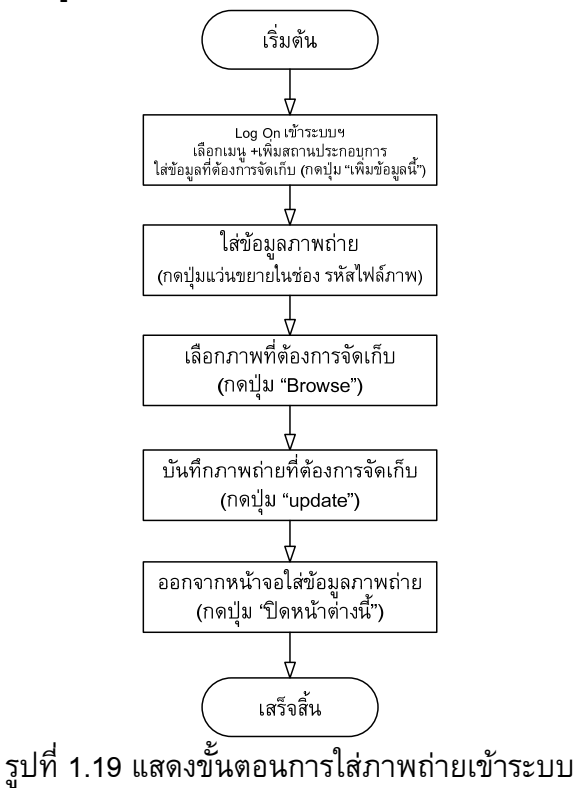

เมื่อใส่ข้อมูลครบแล้ว ให้กดปุ่ม "เพิ่มข้อมูลนี้"

| ເຫັກສ່ຽງແມ           |             |             | ถานประกอบเ                | าารวัตถุอันตราย |  |
|----------------------|-------------|-------------|---------------------------|-----------------|--|
| 10163-00             |             |             | + เพมสถานร<br>ะเบียนแท้งเ | มระกอบการ       |  |
| ชื่อผู้ใช้งาน        | Chemical    |             | + เพิ่มทะเบี              | แท๊งก์          |  |
| รหัสผ่าน             |             | 6.          | งกล่ารอนุญา               | กฤลันตราย       |  |
|                      |             |             | + เพิ่มเอกส               | ัตถุอันตราย     |  |
|                      | ເປົາສູ່ຈະນນ | D           | owload ର୍ଗ୍ବକ୍ଷ           | รใช้ระบบ        |  |
|                      |             |             |                           | 7               |  |
|                      | ข้อมูลสถานป | ระกอบการใ   | หม่                       |                 |  |
|                      | 9           |             |                           | •               |  |
| รหัสแฟ้ม             |             |             |                           |                 |  |
| ชื่อผู้ประกอบการ     | [           |             |                           |                 |  |
| ประกอบกิจการ         | [           |             |                           |                 |  |
| เลขที่               |             | หมู่        |                           |                 |  |
| <b>1</b> 92          |             | ลนน         |                           |                 |  |
| แขวง/ทำบล            | -           | เขค / อำเภล | -                         |                 |  |
| จังหวัด              | <b></b>     | โทรศัพท์    |                           |                 |  |
| รหัสไฟล์ภาพ          |             |             |                           |                 |  |
| หมายเหตุ / Note      |             |             |                           |                 |  |
| เพิ่มข้อมูลนี้ เสบไป |             |             |                           |                 |  |

รูปที่ 1.20 แสดงหน้าต่างการใส่ข้อมูลสถานประกอบการ

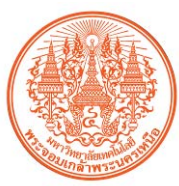

2) ใส่ข้อมูลภาพถ่าย โดยกดปุ่มแว่นขยายในช่อง รหัสไฟล์ภาพ

|                                            | ข้อมูลสา          | ถานประกอบการ       |                      |  |  |
|--------------------------------------------|-------------------|--------------------|----------------------|--|--|
| รหัสแฟ้ม                                   | 9001              |                    |                      |  |  |
| ชื่อผู้ประกอบการ                           | test              |                    |                      |  |  |
| ประกอบกิจการ                               | test              |                    |                      |  |  |
| เลขที่                                     |                   | મમું               |                      |  |  |
| <b>5</b> 85                                |                   | อนน                |                      |  |  |
| แขวง/ทำบล                                  | พระบรมมหาราชวัง 💌 | เขต / อำเภอ        | พระนคร 💌             |  |  |
| จังหวัด                                    | กรุงเทษสุการ 🔻    | โทรศัพท์           |                      |  |  |
| รหัสไฟล์ภาพ                                | P9001 🔍           | พิกัดที่ตั้ง / GPS | N13.97372 E100.55057 |  |  |
| หมายเหตุ / Note                            | test              |                    |                      |  |  |
| หมายเหตุ / Note tiest แก้ใบข้อมลนี้ กลับไป |                   |                    |                      |  |  |

รูปที่ 1.21 แสดงหน้าต่างการใส่ข้อมูลพิกัดสถานประกอบการ

 เลือกภาพที่ต้องการจัดเก็บ โดยกดปุ่ม "Browse" แล้วเลือกภาพจากหน้าต่างที่ปรากฏขึ้น จากนั้นกดปุ่ม "Open"

| 🖉 http://v                                   | www2.diw.go.th - ແສດ   |                           |     |
|----------------------------------------------|------------------------|---------------------------|-----|
| ไฟล์เคิม : (ทำเครื่อง                        | งหมายเมื่อท้องการลบ)   | Choose file               | ? × |
| ล้าดับที่                                    | แสดงภาพ                | My Recent<br>DSCN1411.jpg |     |
| □ 1                                          | P9841-1.JPG            |                           |     |
| □ 2                                          | P9841-2.JPG            | Desktop                   |     |
| Г 3                                          | P9841-3.JPG            | My Documents              |     |
| ไฟล์ภาพใหม่ :<br>(JPG 640x480)<br>update ปิศ | Browse<br>ดหน้าท่างนี้ | My Computer               |     |
|                                              |                        | My Network File game: DP  | en  |

รูปที่ 1.22 แสดงหน้าต่างเลือกภาพสถานประกอบการ

4) บันทึกภาพเข้าระบบ โดยกดปุ่ม "update"

| ฟล์เติม : (ทำเครื่องหม       | ายเมื่อต้องการลบ) |        |
|------------------------------|-------------------|--------|
| ลำดับที่                     | แสดงภาพ           |        |
| □ 1                          | P9841-1.JPG       |        |
| □ 2                          | P9841-2.JPG       |        |
| ы з                          | P9841-3.JPG       |        |
| ฟล์ภาพใหม่ :<br>IPG-640v480) |                   | Browse |

รูปที่ 1.23 แสดงหน้าต่างการบันทึกภาพสถานประกอบการเข้าระบบ

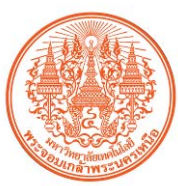

5) ออกจากหน้าจอใส่ข้อมูลภาพถ่าย โดยกดปุ่ม "**กลับไป**"

|                       | ข้อมูลสถาน        | ประกอบการ          |                      |  |  |
|-----------------------|-------------------|--------------------|----------------------|--|--|
| รพัสแฟ้ม              | 9001              |                    |                      |  |  |
| ชื่อผู้ประกอบการ      | test              |                    |                      |  |  |
| ประกอบกิจการ          | test              |                    |                      |  |  |
| เลขที่                |                   | หมู่               |                      |  |  |
| 588                   |                   | ถนน                |                      |  |  |
| แขวง/ทำบล             | พระบรมมหาราชวัง 💌 | เขต / อำเภอ        | พระนคร 💌             |  |  |
| จังหวัด               | กรุงเทพมหานคร 💌   | โทรศัพท์           |                      |  |  |
| รหัสไฟล์ภาพ           | P9001 9           | พิกัตที่ตั้ง / GPS | N13.97372 E100.55057 |  |  |
| หมายเหตุ / Note test  |                   |                    |                      |  |  |
| นก็ไขข้อมูลนี้ กลัมไป |                   |                    |                      |  |  |

รูปที่ 1.24 แสดงหน้าต่างการออกจากหน้าจอใส่ข้อมูลภาพถ่าย

1.5.4 ขั้นตอนการใส่ข้อมูลการดำเนินการ(ยืม/คืน/ตรวจ)

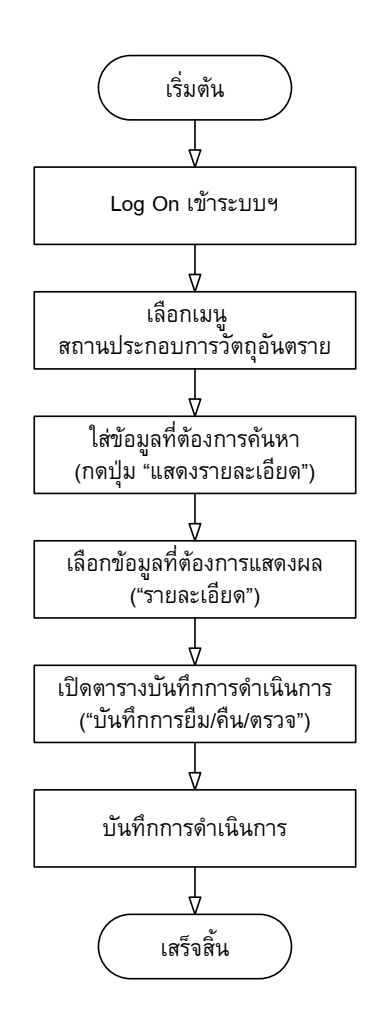

รูปที่ 1.25 แสดงขั้นตอนการใส่ข้อมูลการดำเนินการ(ยืม/คืน/ตรวจ)

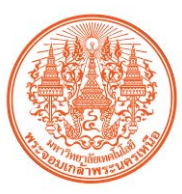

 Logon เข้าใช้งานระบบฐานข้อมูลฯ ตาม ชื่อผู้ใช้งานและรหัสผ่านที่ผู้ดูแลระบบกำหนดให้ เมื่อใส่ชื่อผู้ใช้งานและรหัสผ่านแล้ว ให้กดปุ่ม "เข้าสู่ระบบ"

| ເລູຣະບບ       |          | 1 |
|---------------|----------|---|
| ชื่อผู้ใช้งาน | Chemical |   |
| รทัสผ่าน      | •••••    |   |

รูปที่ 1.26 แสดงหน้าต่างการ Logon เข้าใช้งานระบบฐานข้อมูลฯ

2) เลือกใช้เมนู สถานประกอบการวัตถุอันตราย

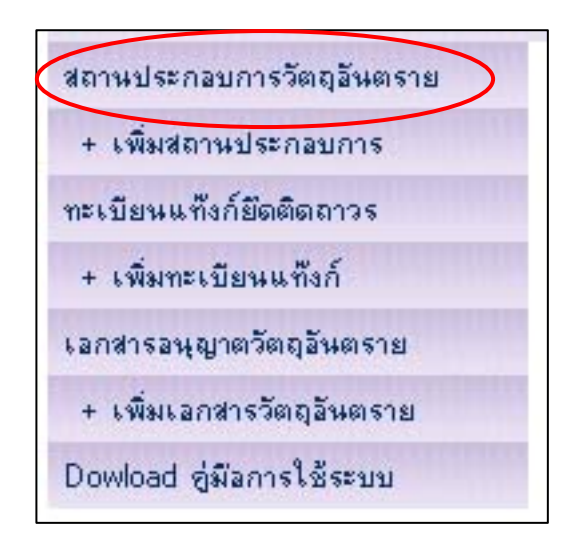

รูปที่ 1.27 แสดงหน้าต่างการเลือกใช้เมนูค้นหาข้อมูลสถานประกอบการวัตถุอันตราย

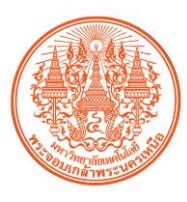

3) ใส่ข้อความที่ต้องการค้นหา โดยผู้ใช้งานสามารถใส่ข้อความที่ต้องการค้นหาได้ตามประเภท ของข้อมูล เช่น ตามรหัสแฟ้ม ชื่อโรงงาน และ อื่นๆ เมื่อใส่ข้อความที่ต้องการค้นหาแล้ว ให้กดปุ่ม **แสดง** รายละเอียด

|                                                  | ค้นห | ทข้อมูลสถา | านประกอบกา  | ร |
|--------------------------------------------------|------|------------|-------------|---|
| รหัสแฟ้ม  <br>ชื่อผู้ประกอบการ                   |      |            |             |   |
| บระกอบกจการ<br>เลขที่ [<br>ธอย [<br>แพวง/ตัวพอ ] |      |            | หมู่<br>อนน |   |
| จังหวัด [<br>หมายเหตุ / Note [                   |      |            | โทรศัพท์    |   |

รูปที่ 1.28 แสดงหน้าต่างการค้นหาข้อมูลสถานประกอบการวัตถุอันตราย

## 4) เลือกรายการข้อมูลที่ต้องการแสดงและบันทึก ยืม/คืน/ตรวจ

|                    |                      | แสดงผลข้อมุ                          | มูลสถานประก                                      | อบการ         |            |     |          |
|--------------------|----------------------|--------------------------------------|--------------------------------------------------|---------------|------------|-----|----------|
| รหัสแฟ้ม           | ชื่อผู้ประกอบการ     | ประก                                 | อบกิจการ อ้า                                     | เภอ           | จังหวัด    | GPS | ภาพถ่าย  |
| 984 บริษัท ล้อก    | ซเล่ย์ จำกัด (มหาชน) |                                      | เมืองป                                           | ทุมธานี       | ปทุมธานี   | 0   | <b>1</b> |
| จ้านวนข้อมูลมี 1 ร | รายการ 1 หน้า [1],   |                                      |                                                  |               |            |     | ค        |
|                    |                      | ข้อมูลสถ                             | านประกอบการ                                      |               |            | 7   |          |
|                    | รหัสแพื่ม            | 984                                  |                                                  |               |            |     |          |
|                    | ชื่อผู้ประกอบการ     | บริษัท ล้อกซเล่ย์ จำกัด (มหาชา       | u)                                               |               |            |     |          |
|                    | ประกอบกิจการ         |                                      |                                                  |               |            |     |          |
|                    | เลขที่               | 83                                   | หมู่                                             | 5             |            |     |          |
|                    | 292                  |                                      | อนน                                              | เลียบคลองรัง  | ลิท        |     |          |
|                    | แขวง/คำบล            | บ้านใหม่                             | เขต / อำเภอ                                      | เมืองปทุมธานิ | l          |     |          |
|                    | จังหวัด              | ปทุมธานี                             | โทรศัพท์                                         | 02-501-170    | 06-10      |     |          |
|                    | รหัสไฟล์ภาพ          | คม984C0ปท 🏴                          | พิลัตท์ตั้ง / GPS                                | N13.96690 I   | E100.54630 |     |          |
|                    | หมายเหตุ / Note      | test                                 |                                                  |               |            |     |          |
|                    |                      | แก้ไขข้อมูลนี้ บัน<br>ลำคับที่ วันที | ทึกการยิม/สิน/ตรวจ กลัง<br>ด้านนนการ ผู้ดำเนินกา | มไป<br>ร      |            |     |          |
|                    |                      | 2 8 ก.ย. 5<br>3 9 ก.ย. 5             | 52 ยืม pdm<br>52 คืน pdm                         |               |            |     |          |

รูบท 1.29 แสดงหนาตางดูขอมูลสถานประกอบการวตถุอันตราย

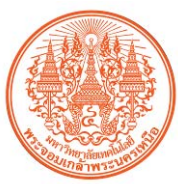

5) ใส่ข้อมูลดำเนินการ คืน/ยืม/ตรวจ

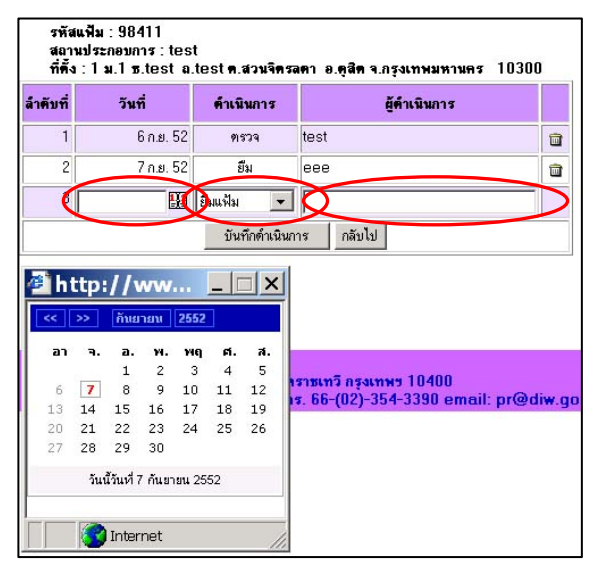

รูปที่ 1.30 แสดงหน้าต่างการกรอกข้อมูลการดำเนินการ

6) บันทึกข้อมูลดำเนินการ คืน/ยืม/ตรวจ

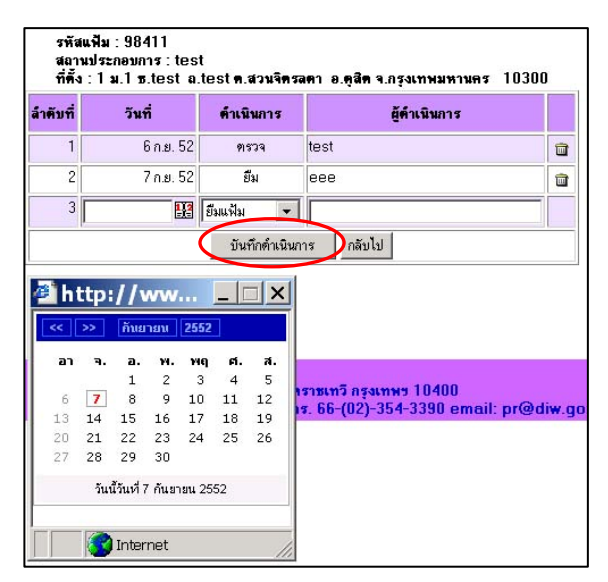

รูปที่ 1.31 แสดงหน้าต่างการบันทึกข้อมูลการดำเนินการ

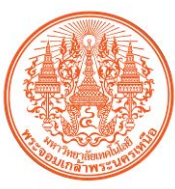

## 1.6 การแก้ไข-ลบข้อมูลสถานประกอบการ(วัตถุอันตราย)

การแก้ไข-ลบข้อมูลของระบบบริการฐานข้อมูลศูนย์เชื่อมโยงเครือข่าย เพื่อการเชื่อมโยงข้อมูล และ Regional Network รวมถึงการใช้เทคโนโลยีสารสนเทศ (DIW e-Service) E-Government โครงการ เก็บพิกัดสถานประกอบการเพื่อจัดทำแผนที่ทางภูมิศาสตร์ (ภาคใต้และภาคเหนือ) ของ กรมโรงงาน อุตสาหกรรม ได้จำแนกออกเป็น 3 รายการดังนี้

- 1) แก้ไขข้อมูลสถานประกอบการ
- 2) แก้ไขข้อมูลพิกัดที่ตั้งสถานประกอบการ
- 3) ลบภาพถ่ายสถานประกอบการ
- 4) ลบข้อมูลการดำเนินการ คืน/ยืม/ตรวจ

1.6.1 การแก้ไขข้อมูลสถานประกอบการ

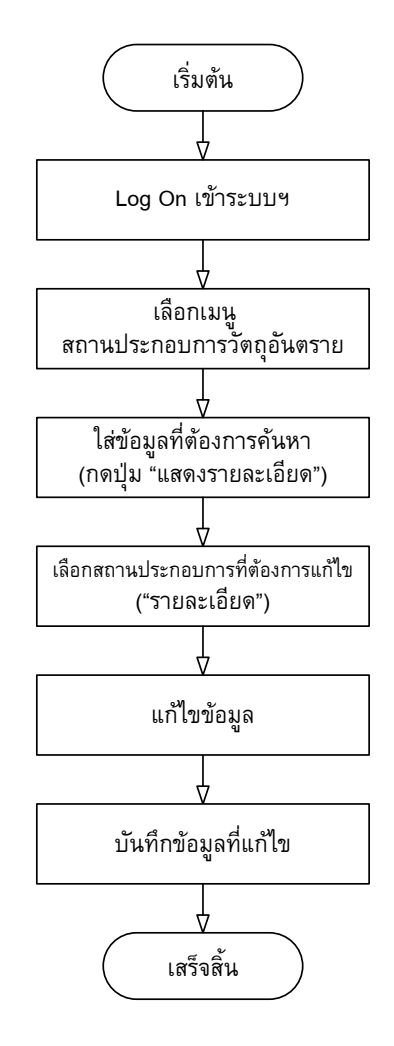

# รูปที่ 1.32 แสดงขั้นตอนการแก้ไขข้อมูลสถานประกอบการ

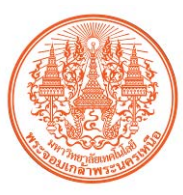

 Logon เข้าใช้งานระบบฐานข้อมูลฯ ตาม ชื่อผู้ใช้งานและรหัสผ่านที่ผู้ดูแลระบบกำหนดให้ เมื่อใส่ชื่อผู้ใช้งานและรหัสผ่านแล้ว ให้กดปุ่ม "เข้าสู่ระบบ"

| U             |          |   |
|---------------|----------|---|
| ชื่อผู้ใช้งาน | Chemical | 1 |
| รหัสผ่าน      | *****    |   |

รูปที่ 1.33 แสดงหน้าต่างการ Logon เข้าใช้งานระบบฐานข้อมูลฯ

2) เลือกใช้เมนู สถานประกอบการวัตถุอันตราย

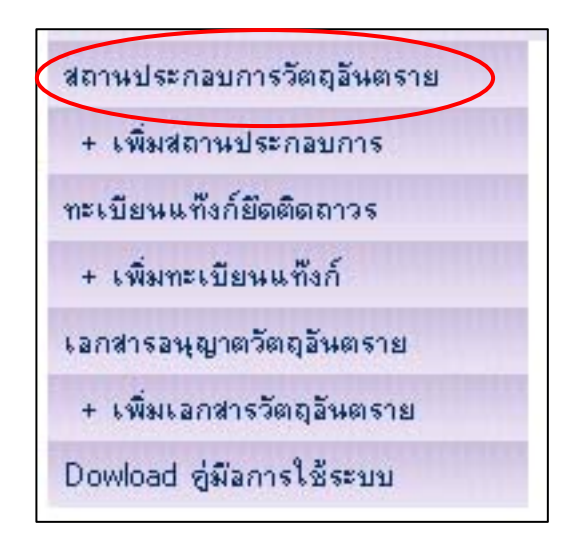

รูปที่ 1.34 แสดงหน้าต่างการเลือกใช้เมนูค้นหาข้อมูลสถานประกอบการวัตถุอันตราย

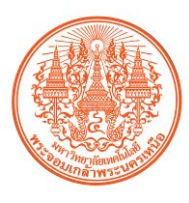

 3) ใส่ข้อความที่ต้องการค้นหา โดยผู้ใช้งานสามารถใส่ข้อความที่ต้องการค้นหาได้ตามประเภท ของข้อมูล เช่น ตามรหัสแฟ้ม ชื่อโรงงาน และ อื่นๆ เมื่อใส่ข้อความที่ต้องการค้นหาแล้ว ให้กดปุ่ม แสดง รายละเอียด

|                                           | ค้นหา                                                            | าข้อมูลสถา    | นประกอบการ                         | อิ |  |
|-------------------------------------------|------------------------------------------------------------------|---------------|------------------------------------|----|--|
| รหัสแฟ้ม<br>ชื่อผู้ประกอบการ              |                                                                  |               |                                    |    |  |
| บระกอบกาการ<br>เลขที่<br>ธอย<br>แขวง/คำบล |                                                                  |               | หมู่<br>ถนน<br>เชต / อำเภอ         |    |  |
| จังหวัด<br>หมายเหตุ / Note                |                                                                  |               | โทรศัพท์                           |    |  |
| จังหวัด<br>หมายเหตุ / Note                | <ul> <li>มีค่าด้าแหน่งพิกัตร์</li> <li>แสดงรายอะเอียด</li> </ul> | ที่ตั้ง □ มีภ | <b>โทรศัพท์</b><br>าพถ่าย 🗖 ค้างยี | ม  |  |

รูปที่ 1.35 แสดงหน้าต่างการค้นหาข้อมูลสถานประกอบการวัตถุอันตราย

เลือกรายการข้อมูลที่ต้องการแก้ไข แล้วกดปุ่ม "แก้ไขข้อมูลนี้"

|                  |                      | แสดงผลข้อมู                                                                          | ลสถานเ                                                                                    | ประกอง                                                 | ปการ                |     |           |
|------------------|----------------------|--------------------------------------------------------------------------------------|-------------------------------------------------------------------------------------------|--------------------------------------------------------|---------------------|-----|-----------|
| รทัสแฟ้ม         | ชื่อผู้ประกอบการ     | ประกอ                                                                                | บกิจการ                                                                                   | อำเภอ                                                  | จังหวัด             | GPS | ภาพถ่าย   |
| 984 บริษัท ล้อก  | ษเล่ย์ จำกัด (มหาษน) |                                                                                      |                                                                                           | เมืองปทุมร                                             | ธานี ปทุมธานี       | 0   | <b>10</b> |
| จ้านวนข้อมูลมี 1 | รายการ 1 หน้า [1],   |                                                                                      |                                                                                           |                                                        |                     |     |           |
|                  |                      | ข้อมูลสถา                                                                            | านประกอบ                                                                                  | การ                                                    |                     | 7   |           |
|                  | รหัสแฟ้ม             | 984                                                                                  |                                                                                           |                                                        |                     |     |           |
|                  | ชื่อผู้ประกอบการ     | บริษัท ล้อกซเล่ย์ จำกัด (มหาชน)                                                      | )                                                                                         |                                                        |                     |     |           |
|                  | ประกอบกิจการ         |                                                                                      |                                                                                           |                                                        |                     |     |           |
|                  | เลขที่               | 83                                                                                   | หมู่                                                                                      | 5                                                      | i                   |     |           |
|                  | <b>5</b> 98          |                                                                                      | อนน                                                                                       | L.                                                     | ลียบคลองรังสิท      |     |           |
|                  | แขวง/ท้าบล           | บ้านใหม่                                                                             | เซต / อำเ                                                                                 | ภอ เ                                                   | มืองปทุมธานี        |     |           |
|                  | จังหวัด              | ปทุมธานี                                                                             | โทรสัพท์                                                                                  | C                                                      | 02-501-1706-10      |     |           |
|                  | รหัสไฟล์ภาพ          | คม984C0ปท 🔎                                                                          | พิกิตที่ตั้ง                                                                              | / GPS 🔥                                                | 13.96690 E100.54630 |     |           |
|                  | หมายเหตุ / Note      | test                                                                                 |                                                                                           |                                                        |                     |     |           |
|                  |                      | นก็ไขข้อมูลนี้) มันส์<br>สิทคมที่วันที่<br>1.6 ก.ย. 52<br>2.8 ก.ย. 52<br>3.9 ก.ย. 52 | <mark>โกการยีม/ตีน/ตรวร<br/>ตำเนินการ ยู้เ<br/>2 ตรวจ Tr<br/>2 ยืม pr<br/>2 ตืน pr</mark> | <mark>ค กลับไป</mark><br><b>คำเนินการ</b><br>est<br>dm | 1                   |     |           |

รูปที่ 1.36 แสดงหน้าต่างแก้ไขข้อมูลสถานประกอบการวัตถุอันตราย

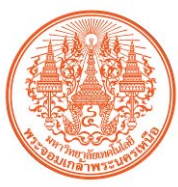

5) แก้ไขข้อมูลสถานประกอบการวัตถุอันตราย

|                  | ข้อมูลสถาน                          | ประกอบการ          |                      |
|------------------|-------------------------------------|--------------------|----------------------|
| รหัสแฟ้ม         | 892.1                               |                    |                      |
| ชื่อผู้ประกอบการ | บรัษัท แมสเทค ลิ้ง จำกัด            |                    |                      |
| ประกอบกิจการ     | 892                                 |                    |                      |
| เลขที่           | 35/224                              | หมู่               | 1                    |
| <b>B</b> 98      | ร่วมสุข                             | ถนน                | ดิวานนท์             |
| แขวง/คำบล        | บ้านใหม่ 💌                          | เขค / อำเภอ        | เมืองปทุมธานี 💌      |
| จังหวัด          | ปทุมธานี 💌                          | โทรศัพท์           |                      |
| รหัสไฟล์ภาพ      | คม892C1ปท 🔍                         | พิถัตที่ตั้ง / GPS | N13.95744 E100.55074 |
| หมายเหตุ / Note  | สอบถามคนในละแวกนี้แล้ว บอกว่าน่าจะอ | ยู่แถบนี้          |                      |
|                  | แก้ไขข้อมอร์                        | นี้ กลับไป         |                      |
|                  |                                     |                    |                      |

รูปที่ 1.37 แสดงหน้าต่างการแก้ไขข้อมูลสถานประกอบการวัตถุอันตราย

บันทึกข้อมูลที่แก้ไข โดยกดปุ่ม "แก้ไขข้อมูลนี้"

|                  | ข้อมูลสถาน                          | ประกอบการ          |                      |
|------------------|-------------------------------------|--------------------|----------------------|
| รหัสแฟ้ม         | 892.1                               |                    |                      |
| ชื่อผู้ประกอบการ | บรัษัท แมสเทค ลิ้ง จำกัด            |                    |                      |
| ประกอบกิจการ     | 892                                 |                    |                      |
| เลขที่           | 35/224                              | หมู่               | 1                    |
| <b>B9</b> 8      | ร่วมสุข                             | อนน                | ดิวานนท์             |
| แขวง/ทำบล        | บ้านใหม่ 💌                          | เขต / อำเภอ        | เมืองปทุมธานี 💌      |
| จังหวัด          | ปทุมธานี 💌                          | โทรศัพท์           |                      |
| รหัสไฟล์ภาพ      | คม892C1ปท 🔦                         | พิถัตที่ตั้ง / GPS | N13.95744 E100.55074 |
| หมายเหตุ / Note  | สอบถามคนในละแวกนี้แล้ว บอกว่าน่าจะอ | ยู่แถบนี้          |                      |
|                  | แก้ไขข้อมูลร                        | นี้ กลับไป         |                      |
|                  | สารยายอสูต                          |                    |                      |

รูปที่ 1.38 แสดงหน้าต่างการบันทึกข้อมูลที่แก้ไข

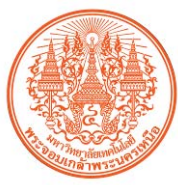

# 1.6.2 การแก้ไขข้อมูลพิกัดที่ตั้งของสถานประกอบการ

- 1) เหมือนกับข้อ 1.6.1 1)
- 2) เหมือนกับข้อ 1.6.1 2)
- เหมือนกับข้อ 1.6.1 3)
- 4) เหมือนกับข้อ 1.6.1 4)

# 5) แก้ไขข้อมูลพิกัดที่ตั้งด้วยการแก้ค่าตัวเลข

|                  | ข้อมูลสถาน                          | ประกอบการ          |                      |
|------------------|-------------------------------------|--------------------|----------------------|
| รพัสแฟ้ม         | 892.1                               |                    |                      |
| ชื่อผู้ประกอบการ | บรัษัท แมสเทค ลิ้ง จำกัด            |                    |                      |
| ประกอบกิจการ     | 892                                 |                    |                      |
| เลขที่           | 35/224                              | หมู่               | 1                    |
| <b>B9</b> 8      | ร่วมสุข                             | ถนน                | ติวานนท์             |
| แขวง/ทำบล        | บ้านใหม่ 💌                          | เขต / อำเภอ        | เมืองปทุมธานี 👻      |
| จังหวัด          | ปทุมธานี 💌                          | โทรศัพท์           |                      |
| รหัสไฟล์ภาพ      | ศม892C1ปท 🔦                         | พิกัตที่ตั้ง / GPS | N13.95744 E100.55074 |
| หมายเหตุ / Note  | สอบถามคนในละแวกนี้แล้ว บอกว่าน่าจะอ | ยู่แถบนี้          |                      |
|                  | แก้ไขข้อมูล                         | นี้ กลับไป         |                      |

รูปที่ 1.39 แสดงหน้าต่างการแก้ไขข้อมูลพิกัดที่ตั้งด้วยค่าตัวเลข

บันทึกข้อมูลที่แก้ไข โดยกดปุ่ม "แก้ไขข้อมูลนี้"

|                  | ข้อมูลสถาน                          | ประกอบการ          |                      |
|------------------|-------------------------------------|--------------------|----------------------|
| รหัสแฟ้ม         | 892.1                               |                    |                      |
| ชื่อผู้ประกอบการ | บรัษัท แมสเทค ลิ้ง จำกัด            |                    |                      |
| ประกอบกิจการ     | 892                                 |                    |                      |
| เลขที่           | 35/224                              | หมู่               | 1                    |
| <b>B9</b> 8      | ร่วมสุข                             | ถนน                | ดิวานนท์             |
| แขวง/คำบล        | บ้านใหม่ 💌                          | เขต / อำเภอ        | เมืองปทุมธานี 💌      |
| จึงหวัด          | ปทุมธานี 💌                          | โทรศัพท์           |                      |
| รหัสไฟล์ภาพ      | คม892C1ปท 🔍                         | พิกัตที่ตั้ง / GPS | N13.95744 E100.55074 |
| หมายเหตุ / Note  | สอบถามคนในละแวกนี้แล้ว บอกว่าน่าจะอ | ยู่แถบนี้          |                      |
|                  | นก้ไขข้อมูลข                        | นี้ กลับไป         |                      |

รูปที่ 1.40 แสดงหน้าต่างการบันทึกข้อมูลที่แก้ไข

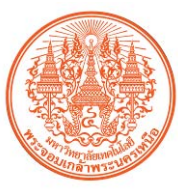

แก้ไขข้อมูลพิกัดที่ตั้งด้วยการย้ายในแผนที่

|                               | ข้อมูลสถาน                          | ประกอบการ          |                      |
|-------------------------------|-------------------------------------|--------------------|----------------------|
| รหัสแฟ้ม                      | 892.1                               |                    |                      |
| ชื่อผู้ประกอบการ              | บรัษัท แมสเทค ลิ้ง จำกัด            |                    |                      |
| ประกอบกิจการ                  | 892                                 |                    |                      |
| เลขที่                        | 35/224                              | หมู่               | 1                    |
| <b>B9</b> 8                   | ร่วมสุข                             | อนน                | ดิวานนท์             |
| แขวง/ด้าบล                    | บ้านใหม่ 💌                          | เขค / อำเภอ        | เมืองปทุมธานี 💌      |
| จังหวัด                       | ปทุมธานี 💌                          | โทรศัพท์           |                      |
| รหัสไฟล์ภาพ                   | คม892C1ปท 🔍                         | พิกัตที่ตั้ง / GPS | N13.95744 E100.55074 |
| หมา <mark>ยเหตุ</mark> / Note | สอบถามคนในละแวกนี้แล้ว บอกว่าน่าจะอ | ยู่แถบนี้          | <b>`</b>             |
|                               | . 24                                | ۲. ا               |                      |
|                               | แกไขขอมูล                           | น_กลบเป            |                      |

รูปที่ 1.41 แสดงหน้าต่างการแก้ไขข้อมูลพิกัดที่ตั้งด้วยการย้ายในแผนที่

8) การย้ายพิกัดที่ตั้งด้วยการย้ายในแผนที่ โดยคลิกเม้าซ้ายที่หมุดสีแดง แล้วย้ายไปวางในที่ที่ ต้องการ เมื่อถูกต้องแล้วให้กดปุ่ม "MOVE" เพื่อบันทึกค่าพิกัดที่ตั้งใหม่ลงฐานข้อมูล

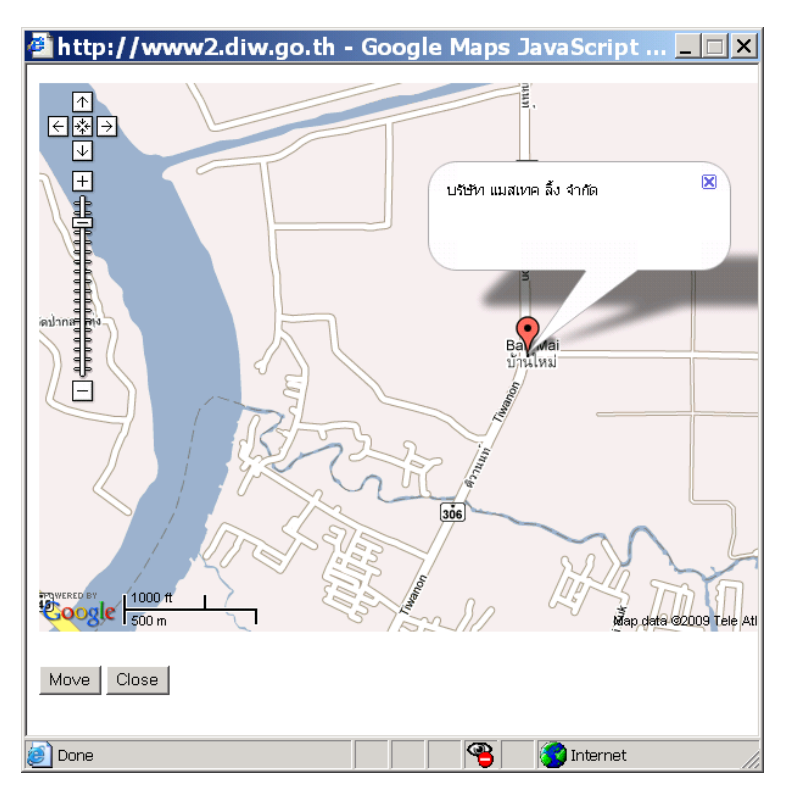

รูปที่ 1.42 แสดงหน้าต่างการแก้ไขข้อมูลพิกัดที่ตั้งและบันทึกด้วยการย้ายในแผนที่

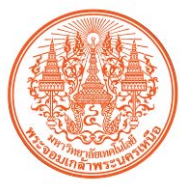

#### 1.6.3 การลบภาพถ่ายสถานประกอบการ

- 1) เหมือนกับข้อ 1.6.1 1)
- 2) เหมือนกับข้อ 1.6.1 2)
- 3) เหมือนกับข้อ 1.6.1 3)
- 4) เหมือนกับข้อ 1.6.1 4)

#### 5) ลบภาพถ่ายสถานประกอบการ โดยกดปุ่มแว่นขยาย ในช่องรหัสไฟล์ภาพ

|                  | ข้อมูลสถ                         | านประกอบการ        |                      |
|------------------|----------------------------------|--------------------|----------------------|
| รหัสแฟ้ม         | 892.1                            |                    |                      |
| ชื่อผู้ประกอบการ | บรัษัท แมสเทค ลิ้ง จำกัด         |                    |                      |
| ประกอบกิจการ     | 892                              |                    |                      |
| เลขที่           | 35/224                           | หมู่               | 1                    |
| <b>B9</b> 8      | ร่วมสุข                          | อนน                | ดิวานนท์             |
| แขวง/คำบล        | บ้านใหม่ 💌                       | เขต / อำเภอ        | เมืองปทุมธานี 💌      |
| จังหวัด          | ปทุมธานี                         | โทรศัพท์           |                      |
| รหัสไฟล์ภาพ      | ศม892C11m 🔍                      | พิกัดที่ตั้ง / GPS | N13.95744 E100.55074 |
| หมายเหตุ / Note  | สอบถามคนในละแวกนี้แล้ว บอกว่าน่า | าจะอยู่แถบนี้      |                      |

รูปที่ 1.43 แสดงหน้าต่างการใช้กดปุ่มแว่นขยาย ในช่องรหัสไฟล์ภาพ

 6) เลือกภาพถ่ายสถานประกอบการที่ต้องการลบ โดยคลิกเมาในช่องสี่เหลี่ยมให้ปรากฏ เครื่องหมายถูก แล้วกดปุ่ม "upload"

| 🎒 http://                                  | www2.diw.go.th - แสด 🗆 🗙<br>องหมายเมื่อต้องการลบ) |
|--------------------------------------------|---------------------------------------------------|
| ลำดับที่                                   | แสดงภาพ                                           |
| <b>L</b> 1                                 | คม892C1ปท-1.JPG                                   |
| 2                                          | คม892C1ปก-2.JPG                                   |
|                                            | คม892C1ปท-3.JPG                                   |
| ไฟล์ภาพใหม่ :<br>(J <del>PG 640×4</del> 80 | Browse                                            |
| update                                     | ปิดหน้าต่างนี้                                    |
|                                            |                                                   |

รูปที่ 1.44 แสดงหน้าต่างการลบภาพสถานประกอบการ

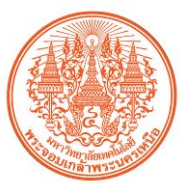

## 1.6.4 ขั้นตอนการลบข้อมูลการดำเนินการ(ยืม/คืน/ตรวจ)

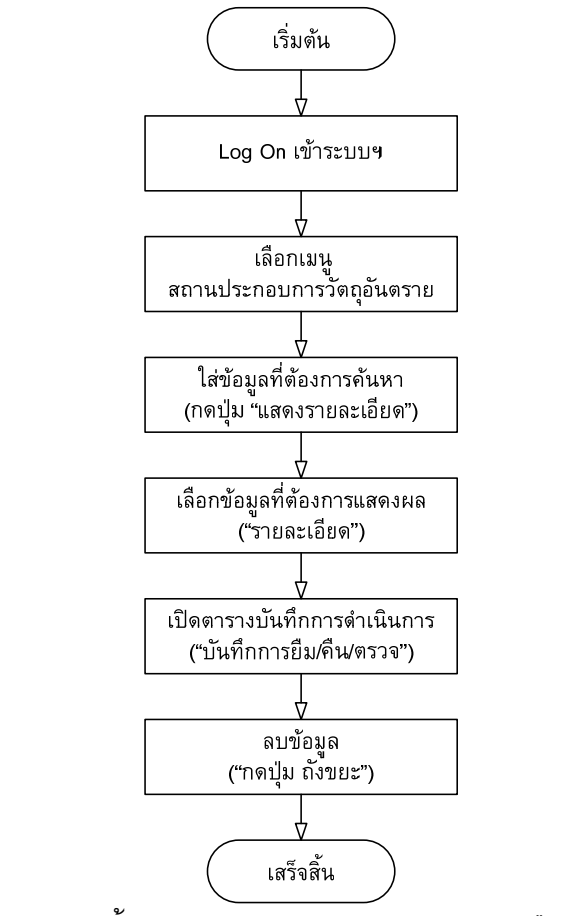

รูปที่ 1.45 แสดงขั้นตอนการลบข้อมูลการดำเนินการ(ยืม/คืน/ตรวจ)

 Logon เข้าใช้งานระบบฐานข้อมูลฯ ตาม ชื่อผู้ใช้งานและรหัสผ่านที่ผู้ดูแลระบบกำหนดให้ เมื่อใส่ชื่อผู้ใช้งานและรหัสผ่านแล้ว ให้กดปุ่ม "เข้าสู่ระบบ"

| CONTRACTOR    |          |  |
|---------------|----------|--|
| ชื่อผู้ใช้งาน | Chemical |  |
| รหัสผ่าน      | •••••    |  |

รูปที่ 1.46 แสดงหน้าต่างการ Logon เข้าใช้งานระบบฐานข้อมูลฯ

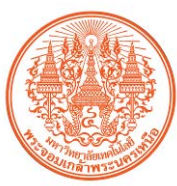

2) เลือกใช้เมนู สถานประกอบการวัตถุอันตราย

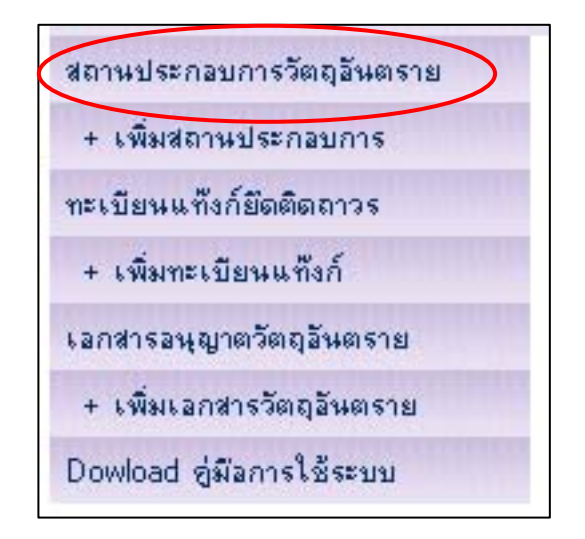

รูปที่ 1.47 แสดงหน้าต่างการเลือกใช้เมนูค้นหาข้อมูลสถานประกอบการวัตถุอันตราย

 3) ใส่ข้อความที่ต้องการค้นหา โดยผู้ใช้งานสามารถใส่ข้อความที่ต้องการค้นหาได้ตามประเภท ของข้อมูล เช่น ตามรหัสแฟ้ม ชื่อโรงงาน และ อื่นๆ เมื่อใส่ข้อความที่ต้องการค้นหาแล้ว ให้กดปุ่ม แสดง รายละเอียด

| รหัสแฟ้ม                  |  |               |  |
|---------------------------|--|---------------|--|
| ชื่อผู้ป <i>ร</i> ะกอบการ |  |               |  |
| ประกอบกิจการ              |  |               |  |
| เลขที่                    |  | หม่ 🗌         |  |
| 598                       |  | ลนน 🗌         |  |
| เขวง/ด้าบล                |  | เขค / อำเภอ 🗌 |  |
| จังหวัด                   |  | โทรศัพท์      |  |
| พมายเพต / Note            |  |               |  |

รูปที่ 1.48 แสดงหน้าต่างการค้นหาข้อมูลสถานประกอบการวัตถุอันตราย

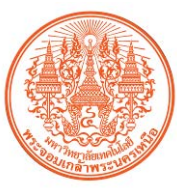

### 4) เลือกรายการข้อมูลที่ต้องการแสดงและลบการดำเนินการ (ยืม/คืน/ตรวจ)

|                                     |                                                | แสดงผลข้อมู                                                                                                | ลสถานประ                                                                                      | กอบการ                     |                            |     |                         |  |
|-------------------------------------|------------------------------------------------|----------------------------------------------------------------------------------------------------|-----------------------------------------------------------------------------------------------|----------------------------|----------------------------|-----|-------------------------|--|
| <b>รหัสแฟ้ม</b><br>984 บริษัท ล้อกซ | <b>ชื่อผู้ประกอบการ</b><br>เล่ย์ จำกัด (มหาชน) | ประกอ                                                                                                    | <b>บกิจการ</b> เมือ                                                                           | <b>อ้าเภอ</b><br>งปทุมธานี | <b>จังหวัด</b><br>ปทุมธานี | GPS | ภาพถ่าย<br>เ <b>ต</b> ิ |  |
| จ้านวนข้อมูลมี 1 ร                  | ายการ 1 หน้า [1]                               |                                                                                                    |                                                                                               |                            |                            | _   |                         |  |
|                                     |                                                | ข้อมูลสถา                                                                                                  | านประกอบการ                                                                                   |                            |                            |     |                         |  |
|                                     | รหัสแฟ้ม                                       | 984                                                                                                    |                                                                                               |                            |                            |     |                         |  |
|                                     | ชื่อผู้ประกอบการ                               | บริษัท ลีอกซเล่ย์ จำกัด (มหาชน)                                                                            | )                                                                                             |                            |                            |     |                         |  |
|                                     | ประกอบกิจการ                                   |                                                                                                    |                                                                                               |                            |                            |     |                         |  |
|                                     | เลขที่                                         | 83                                                                                                    | หมู่                                                                                          | 5                          |                            |     |                         |  |
|                                     | 292                                            |                                                                                                    | อนน                                                                                           | เลียบคลองรั                | งสิท                       |     |                         |  |
|                                     | แขวง/ทำบล                                      | บ้านใหม่                                                                                                   | เขต / อำเภอ                                                                                   | เมืองปทุมธา                | นี                         |     |                         |  |
|                                     | จังหวัด                                        | ปทุมธานี                                                                                                   | โทรศัพท์                                                                                      | 02-501-13                  | 706-10                     |     |                         |  |
|                                     | รหัสไฟล์ภาพ                                    | ลม984C0ปท 🄎                                                                                                | พิกัตที่ตั้ง / GF                                                                             | S N13.96690                | E100.54630                 |     |                         |  |
|                                     | หมายเหตุ / Note                                | test<br><u>มก็ไซซ้อมูลนี้ บันที่</u><br><b>ลำดับที่วันที่</b><br>1 6 ก.ย. 57<br>2 8 ก.ย. 57<br>3 9 ก.ย. 57 | กการยิม/สิน/ตรวจ<br><mark>สำเนินการ</mark> ผู้ดำเนิน<br>2 ดรวจ Test<br>2 ยืม pdm<br>2 ดีน pdm | กลับไป<br>การ              |                            |     |                         |  |

รูปที่ 1.49 แสดงหน้าต่างการลบข้อมูลการดำเนินการ(ยืม/คืน/ตรวจ)

5) ลบข้อมูลดำเนินการ (คืน/ยืม/ตรวจ) โดยกดปุ่ม ถังขยะ

| รหัสแฟ้<br>สถานป<br>ที่ตั้ง : | lม:98411<br>ระกอบการ:tes<br>1ม.1 ธ.test ฉ. | t<br>test ค.สวนจิตร | ัลดา อ.ดูสิต จ.กรุงเทพมหานคร 1030 | D |
|-------------------------------|--------------------------------------------|---------------------|-----------------------------------|---|
| ลำตับที่                      | วันที่                                     | ด้ำเนินการ          | ผู้คำเนินการ                      |   |
| 1                             | 6 ก.ย. 52                                  | ตรวจ                | test                              |   |
| 2                             | 7 ก.ย. 52                                  | ยึม                 | eee                               |   |
| 3                             | 13                                         | ยืมแฟ้ม 💌           |                                   |   |
|                               |                                            | บันทึกดำเนิน        | การ กลับไป                        |   |

รูปที่ 1.50 แสดงหน้าต่างการลบข้อมูลการดำเนินการ